## **Begleitskript zur Veranstaltung:**

## **SPSS für DiplomandInnen**

Dieses Skript wurde von Xenia Aures und Martin Kloss für das Seminar SPSS für DiplomandInnen erstellt und von Nina Krüger überarbeitet und erweitert.

Es basiert auf der SPSS 15 – Programmversion und ist in erster Linie als Hilfe zum Mitschreiben gedacht, es erhebt also keinerlei Anspruch auf Vollständigkeit zum Erlernen des Programms und soll auch kein Statistikskript ersetzen. Wer weitergehende Information wünscht, sei unter anderem auf folgende Literatur verwiesen:

Amelang, M. und Schmidt-Atzert, L. (2006). *Psychologische Diagnostik und Intervention*. Springer: Berlin, u.a.

Sehr gut strukturiertes Lehrbuch, das viele Beispiele und Ansätze zur Datenauswertung gibt und anhand von Merksätzen prägnante Zusammenfassungen für theoretische Grundlagen bietet.

**Backhaus, K.; Erichson, B.; Plinke, W. und Weiber R.** (2008). *Multivariate Analysemethoden - Eine anwendungsorientierte Einführung.* Springer: Berlin u.a. Dieses Buch zeigt sehr praxisnah für SPSS anhand von Beispielen die Anwendung von multivariaten Analysemethoden (wie beispielsweise Regression oder Varianzanalyse).

Bortz, J. und Döring, N. (2006). Forschungsmethoden und Evaluation für Human- und Sozialwissenschaften. Springer, Berlin, u.a.

Ein Lehrbuch mit mehr Informationen als es erstmal nötig erscheint, aber eben auch sehr detaillierten Hinweisen zur Methodologie der Sozialforschung (Von der Fragestellung zur Hypothese, Hypothesenarten, -formulierungen, etc.).

**Bortz, J. & Lienert, G.A.** (2003). *Kurzgefasste Statistik für die klinische Forschung – Leitfaden für die verteilungsfreie Analyse kleiner Stichproben*. Springer: Berlin.

Keine Normalverteilten Daten - kein Intervallskalenniveau - sehr kleine Stichproben - Was nun? Übersichtlich sortiertes Nachschlagewerk für non-parametrische Alternativen, jeweils ergänzt um praktische Beispiele .

**Bühl, A.** (2006). SPSS 14 – Einführung in die moderne Datenanalyse. Pearson Studium Verlag: München.

Gute Einführung in die aktuelle Version des Programms, die relativ viele Gebiete grundlegend erklärt.

Brosius, F. (2006). SPSS 14.; MITP-Verlag: Bonn.

Dieses Buch deckt nicht ganz so viele Themen ab wie das vorherige, erklärt jedoch im Einzelnen genauer und deutlich besser. Besonders, wenn einem dann doch mal die Statistikkenntnisse ausgehen...

**Brosius, F.** (2005). SPSS-Programmierung – effizientes Datenmanagement und Automatisierung mit SPSS-Syntax. MITP-Verlag: Bonn.

Dieses Buch erklärt sehr grundlegend die Struktur und die Möglichkeiten der Anwendung von Syntaxen in SPSS. Beigefügt ist eine CD mit Beispielen von Datensätzen und Syntaxen.

**Deutsche Gesellschaft für Psychologie** (2007). *Richtlinien zur Manuskriptgestaltung*. Hogrefe: Göttingen.

Basics für die wissenschaftliche Textgestaltung (Wie gebe ich Testergebnisse an – also was von all den Zahlen? Wie zitiere ich? etc.)

Elsner, F. (2003). Statistische Datenanalyse mit SPSS für Windows.

Dieses sehr gute Skript der Uni Osnabrück zu SPSS 11 kann umsonst aus dem Internet runter geladen werden: URL: http://www.rz.uni-osnabrueck.de/Zum\_Nachlesen/Skripte\_Tutorials/SPSS\_Fuer\_Windows/pdf/spss.pdf

**Field, A.** (2005). *Discovering* Statistics Using *SPSS. Verlag*: Sage USA. Dieses Buch ist praktisch orientiert und erklärt so die Möglichkeiten der Anwendung von SPSS.

Huber, O. (2005). *Das psychologische Experiment. Eine Einführung*. Verlag Hans Huber: Bern.

Großartiges Buch über die Formulierung und Prüfung wissenschaftlicher Hypothesenzwar Lehrtexte, aber nicht wie man sie sonst kennt – mit vielen Beispielen und guten Comics.

Hager, W.; Heise, E. und Spies, K. (2001). Versuchsdurchführung und Versuchsbericht. Ein Leitfaden. Hogrefe: Göttingen.

Ein kurzer aber umfassender Leitfaden für die Erstellung einer empirischen Arbeit, der formale sowie inhaltliche Hinweise zu den einzelnen Abschnitten einer Arbeit beinhaltet.

**Klemmert, H.** (2004). *Äquivalenz- und Effekttests in der psychologischen Forschung*. Europäischer Verlag der Wissenschaften: Frankfurt am Main.

Eher eine theoretische Abhandlung, aber zum tieferen Verständnis sehr schön. Und es werden Angaben zur Einschätzung der Höhe unterschiedlicher Effektmaße gemacht...

Moosbrugger, H. und Augustin Kelava, A. (2007). Testtheorie und Fragebogenkonstruktion. Springer: Heidelberg.

Gutes Lehrbuch, das z.B. erklärt, welche Analysen bei der Entwicklung eines Fragebogens nötig sind und wie diese zu machen sind...

Unger, R. (2004). Grundlagen der SPSS-Befehlssyntax.

Dieses Skript der Uni Halle gibt einen kleinen Einblick in die wichtigsten Syntaxbefehle und deren Anwendung, vor allem aber die Struktur und Ausführung. URL: http://www.soziologie.uni-halle.de/unger/scripts/spss/pdf\_syntax.pdf

**Zöfel, P.** (2002). *SPSS-Syntax – die ideale Ergänzung für effiziente Datenanalyse*. Pearson Studium Verlag: München.

Dieses Buch gibt eher einfach gehaltene Hinweise zur Datenaufbereitung und Analyse. Beispiele für die jeweiligen Syntax-Befehle sind in jedem Abschnitt aufgeführt, zudem sind von der beigefügten CD nutzbar.

http://www.gnu.org/software/pspp/

PSPP ist ein opensource Programm, das auf der Basis von R programmiert und grafisch an SPSS angelehnt ist...

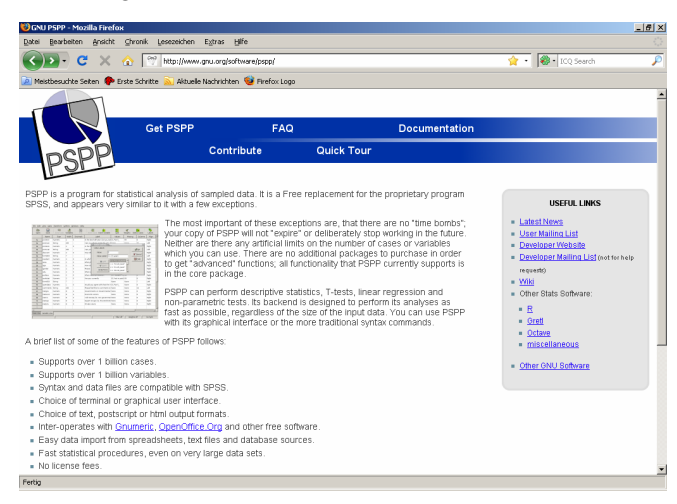

# Inhaltsverzeichnis

| 1       | Der Dateneditor                            | 4      |
|---------|--------------------------------------------|--------|
| 1.1     | Variablendefinition                        | 4      |
| 2       | Menüs & Symbole                            | 7      |
| 2.1     | Die Menüleiste                             | 7      |
| 2.2     | Die Symbolleiste                           | 8      |
| 3       | Transformieren                             | 8      |
| 3.1     | Umkodieren                                 | 8      |
| Exkurs  | I: SPSS-Dialogboxen                        | 9      |
| 3.2     | Fälle sortieren                            | 10     |
| 3.3     | Berechnen                                  | 10     |
| 4       | Der Ausgabe Viewer                         | 11     |
| 5       | Berechnungen                               | 12     |
| 5.1     | Einfache Berechnungen                      | 12     |
| 5.1.1   | Häufigkeiten                               | 12     |
| Exkurs  | II: Pivot-Tabellen                         | 13     |
| 5.1.2   | Deskriptive Statistik                      | 14     |
| 5.1.3   | Explorative Statistik                      | 14     |
| Exkurs  | III: Ergebnis Assistent                    | 16     |
| 5.1.4   | Kreuztabellen                              | 17     |
| 5.2     | Korrelationen                              | 18     |
| 5.2.1   | Bivariate Korrelationen                    | 18     |
| 5.2.2   | Partialkorrelationen                       | 19     |
| 5.3     | Lineare Regression                         | 20     |
| 5.4     | Mittelwertsvergleiche                      | 22     |
| Exkurs  | IV: Kleine Erinnerung: Skalenniveaus & Tes | sts 22 |
| 5.4.1   | Einfache Mittelwerte                       | 22     |
| 5.4.2   | T-Tests                                    | 23     |
| 5.4.3   | Varianzanalyse                             | 24     |
| 5.4.3.1 | einfaktorielle Varianzanalyse              | 24     |
| 5.4.3.2 | mehrfaktorielle Varianzanalyse             | 27     |
| 5.4.3.3 | Varianzanalyse mit Messwiederholung        | 29     |
| 5.5     | Faktorenanalyse                            | 32     |
| 6       | Grafiken                                   | 34     |
| 7       | Syntax                                     | 37     |

Grundsätzlich wird bei SPSS meist mit zwei Fenstern gearbeitet, die gleichzeitig geöffnet sind:

- 1. Der **Dateneditor**: Hier werden Variablen definiert und die Daten eingegeben.
- Der Viewer: Hier werden alle Ergebnisse von Berechnungen und alle erstellten Grafiken angezeigt.

(Eventuell kommt das Syntax-Fenster dazu.)

#### **<u>1. Der Dateneditor</u>:** (also die Matrix)

Wie gesagt werden hier die Variablen definiert und dann die Daten eingeben. Es gibt hier wiederum *zwei Ansichten*, die unten links im Fenster ausgewählt werden können (wie Registerkarten): **Datenansicht & Variablenansicht**. (Wer es kennt: die Auswahl sieht aus wie die Arbeitsmappenblätter in Excel).

Die **Datenansicht** zeigt in den Spalten die unterschiedlichen Variablen und in den Zeilen die einzelnen Fälle (bzw. Probanden), d.h. <u>die Fallnummern sind links und die Variablennamen oben</u>.

Die **Variablenansicht** zeigt in den Zeilen(!) die Variablen und in den Spalten die Variableneigenschaften, d.h. <u>Variablenname und –nummer sind links und die Eigenschaften oben</u>.

Beim Anlegen einer Datenmaske müssen zuerst die Variablen definieren werden, deswegen zunächst dazu einiges:

#### **<u>1.1 Variablendefinition:</u>**

Name Typ Spaltenformat Dezimalstellen Variablenlabel Wertelabels Fehlende Wert Spalten Ausrichtung Meßniveau

*Name:* Hier sollte ein <u>sinnvolle</u> Kurzbezeichnung der Variable eingegeben werden. Im Gegensatz zu allen Vorversionen erlaubt SPSS ab Version 13 lange Variablennamen. Damit man den Datensatz auch auf einer älteren Programmversion problemlos nutzen kann (SPSS 11 ist noch sehr weit verbreitet), empfiehlt es sich, die formalen Einschränkungen der Vorversionen zu beachten. Diese sind folgende:

Eingaben erscheinen immer kleingeschrieben, Umlaute sowie die meisten Sonderzeichen werden nicht akzeptiert, Underline und Dollarzeichen gehen aber zum Beispiel. Namen dürfen maximal acht Zeichen lang sein. Was hier eingetragen ist, wird später in der Datenansicht in der Kopfzeile stehen. Nachdem die Zelle angeklickt wurde kann direkt reingeschrieben werden. Beispiel: "vpnr" für Versuchspersonennummer macht als erste Variable Sinn, um später die einzelnen Fragebögen sicher zuordnen zu können.

5

*Typ:* Hier wird der Variablentyp bestimmt. Wenn auf die Zelle geklickt wurde, erscheinen rechts drei Punkte. Um den Variablentyp zu definieren, muss auf diese geklickt werden;

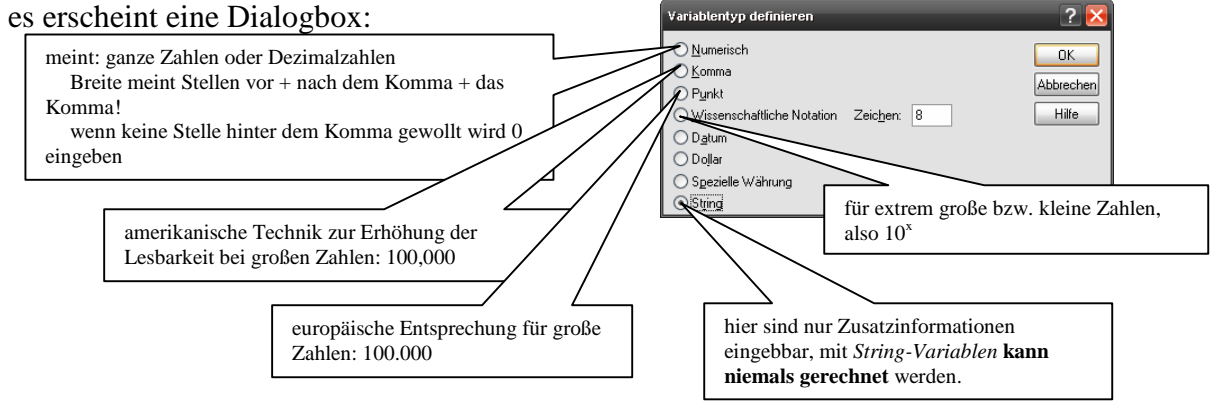

Unter Datum, Dollar und Spezielle Währung verändert sich die vorhandene Dialogbox:

#### Datum:

Variablentyp definieren ? 🕨 d = Tag; m = Monat; j = Jahr; q = Quartile; h = Stunden;O<u>N</u>umerisch dd-mmm-yyyy OK s = Sekunden ...; mmm = Monat in Buchstabenabkürzung dd-mmm-yy mm/dd/yyyy ○ <u>K</u>omma Hier kann gewählt werden, wie das Datum in der Matrix Abbrechen ○ P<u>u</u>nkt mm/dd/yy letztendlich erscheinen soll, dabei ist die Art der Eingabe dd.mm.yyyy Hilfe Wissenschaftliche Notation irrelevant. dd.mm.yy Datum yyyy/mm/dd yy/mm/dd Beachte: Es ist ein amerikanisches Programm, z.B. O Dollar yyddd Dezember in mmm = dec, weil das die amerikanische O Spezielle Währung yyyyddd v Abkürzung ist 🔿 String

Dollar: Die veränderte Dialogbox läßt die Wahl zwischen verschiedenen \$-

#### Darstellungen.

Spezielle Währung: Entsprechung zu Dollar für selbst vordefinierte Währungen. Zu definieren sind sie unter: Menüleiste: Bearbeiten Pulldownmenü: Optionen Registerkarte: Währungen.

Spaltenformat: Hier geht es um die Formatierung der Spalte. Wenn auf die Zelle geklickt wurde, erscheint rechts ein Auf- und Abwärtspfeil, mit dem die Breite der Zelle bestimmt werden kann. Außer der Breite des Variablenwertes einschließlich eventueller Kommata sollte hier die Breite des Namens bedacht werden, das erhöht die Anschaulichkeit in der späteren Datenmatrix ungemein (ein zu gering gewähltes Spaltenformat schneidet überzähliges schlicht ab).

Dezimalstellen: Hier kann wieder die Nachkommastelle beeinflusst werden. Allerdings passiert hier nichts anderes als in der Dialogbox Variablentyp definieren unter Numerisch wenn 0 Dezimalstellen eingegeben werden (siehe erste Sprechblase auf dieser Seite). Die beiden Möglichen Wege passen sich sofort aneinander an.

Variablenlabel: Hier kann ein sinnvoller, ausführlicher Name mit Umlauten, Großschreibung usw. eingegeben werden. Der erscheint dann z.B., wenn das gewünscht wird, als Beschriftung an Grafiken; erhöht die Anschaulichkeit derselben ungemein. Außerdem hilft die hier mögliche Ausführlichkeit immer wieder sich an die Bedeutung der Kürzel in der Matrix zu erinnern.

*Wertelabels:* Nachdem auf die Zelle geklickt wurde, erscheinen rechts wieder drei Punkte und, wenn auf diese geklickt wurde, eine Dialogbox:

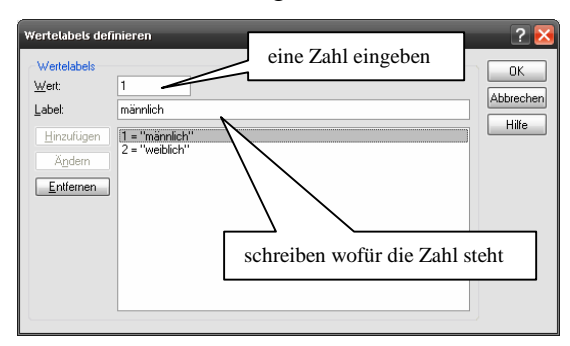

Nachdem die beiden ersten Eintragungen gemacht wurden, wird der *Hinzufügen-Button* dunkel und muss geklickt werden. Danach erscheint die Eintragung in dem Feld, in dem hier 1 = "weiblich" steht. Die Wertelabels sind notwendig, um Kodierungen von Variablen zu

ermöglichen, also z.B. auch die Werte einer Fragenbogenratingskala in Zahlen einzugeben. Nur wenn diese kodiert sind, d.h. als Zahlen eingetragen, wird SPSS später damit auch rechnen können, was meistens gewünscht wird.

*Fehlende Werte:* Nachdem auf die Zelle geklickt wurde erscheinen rechts mal wieder drei Punkte und wenn auf diese geklickt wurde eine Dialogbox:

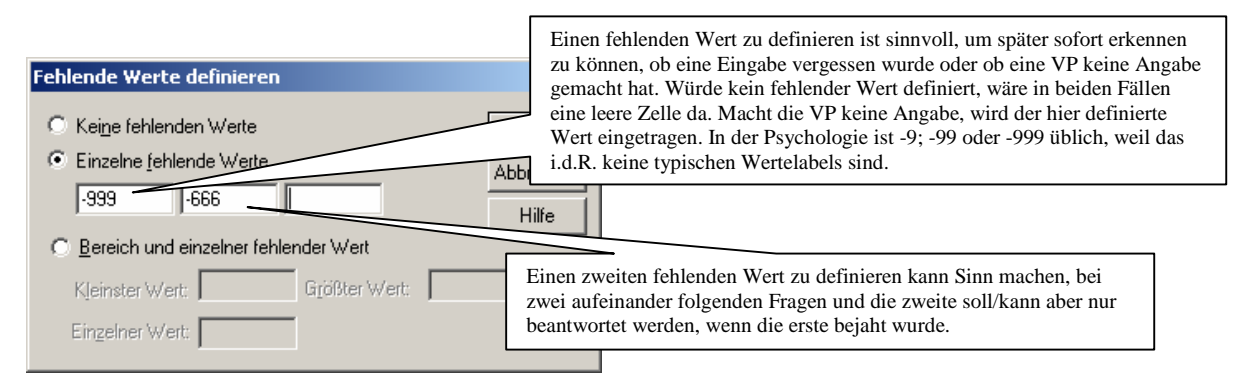

*Spalten:* Wieder eine Formatierungssache. Wenn die Zelle angeklickt wurde, erscheinen rechts die Hoch- und Runterpfeile, mit denen wieder die Breite der Spalte verändert werden kann.

*Ausrichtung:* Wieder ein reiner Formatierungsaspekt, diesmal geht es um die Ausrichtung der Schrift in den Zellen. Auf die Zelle geklickt erscheint rechts ein Pfeil nach unten. Wird er angeklickt, geht ein kleines Pulldown auf mit den üblichen Alternativen: Links; Rechts; Mitte.

*Messniveau:* Wurde die Zelle angeklickt, gibt's wieder den Pfeil rechts und nach einem Klick darauf wieder ein kleines Pulldown mit den Alternativen: Metrisch; Ordinal; Nominal. **Warnung:** Was hier eingetragen wird, dient ausschließlich der eigenen Orientierung. Das Programm wird immer alles mit allem rechnen, egal ob das jeweilige Skalenniveau eine Rechnung zulässig macht oder nicht. Es gibt hier also keine sinnvolle Verbindung zwischen angegebenem Skalenniveau und notwendigem Skalenniveau für bestimmte Tests.

7

#### Eingabeübung! Auflösung => Eingabeübung.sav

| Gesch-<br>lecht | Geburts-<br>datum | Beruf                             | Schul-<br>ausbildung | Netto-Jahresgehalt         | Wie ist Ihre<br>derzeitige<br>Stimmung? | Haben<br>Sie<br>Kinder? | Wie<br>viele<br>? |
|-----------------|-------------------|-----------------------------------|----------------------|----------------------------|-----------------------------------------|-------------------------|-------------------|
| W               | 10.11.1909        | Heimerzieherin                    | Hauptschule          | Zwanzigtausend             | gut                                     | nein                    |                   |
| m               | 05.01.1957        | Sportfunktionär                   | Hauptschule          | 360.000                    | schlecht                                | ja                      | 4                 |
| m               | 12.02.1970        | Matrose                           | Realschule           | Fünfzigtausend             | sehr gut                                | ja                      | 6                 |
| w               | 04.05.1945        | Synchronschwimmerin &<br>Filmdiva | keine                |                            | sehr schlecht                           | ja                      |                   |
| m               | 29.09.1965        | Langzeiterwerbsloser              | keine                | 200.000,-                  | gut                                     | nein                    |                   |
| W               | 03.09.1960        | Kosmonautin                       | Abitur               | 170.000                    | mittel                                  | ja                      | 1                 |
| W               | 21.08.1975        | Trendscout                        | Realschule           | 80,000                     | sehr gut                                | nein                    |                   |
| m               | 06.06.1966        | Förster                           | Hauptschule          | 39000                      | schlecht                                | ja                      | 4                 |
| m               |                   | California Dream Man              | Abitur               | Hundertzwanzig-<br>tausend | sehr gut                                | nein                    |                   |
| W               | 28.02.1955        | Unternehmerin                     | Abitur               | 1500000                    | mittel                                  | ja                      | 2                 |

#### 2. Menüs & Symbole:

#### 2.1 Die Menüleiste:

Alle Fenster, die im ersten Abschnitt gezeigt wurden, besitzen die gleiche **Menüleiste** oben; es sind also alle Menüs jederzeit anwählbar:

#### Die Menüleiste:

```
Datei Bearbeiten Ansicht Daten Transformieren Analysieren Grafiken Extras Fenster Hilfe
```

Hinter *Datei; Bearbeiten; Ansicht* und *Fenster* versteckt sich im Wesentlichen dasselbe wie in anderen Programmen auch.

Unter *Bearbeiten* verstecken sich auch die *Optionen*: hier können Tabellenformate ausgewählt werden, Währungen definiert, Einstellungen zu Ansichten gemacht werden, u.v.m Pfad: Menüleiste: Bearbeiten Pulldownmenü: Optionen...

| Pivot.                                                                                            | Tabellen                                                                                                    | Daten                                                                        |                                                                    | )<br>W34                                                                                                    | nuna                                                                        | 1                    | Skrinte    |
|---------------------------------------------------------------------------------------------------|----------------------------------------------------------------------------------------------------|------------------------------------------------------------------------------|--------------------------------------------------------------------|----------------------------------------------------------------------------------------------------|-----------------------------------------------------------------------------|----------------------|------------|
| Allaemein                                                                                         | Viewer                                                                                                    | Tevt.Viewer                                                                  | Besch                                                              | riftuna der Δusa                                                                                                    | abe Ì                                                                       | Diagramme            | Interaktis |
| Variablenlist<br>C Label:<br>Alpha<br>SitzungsJou<br>Syntax<br>Anhä<br>C:\\SPSS<br>/erzeichnis fü | en<br>s anzeigen © N<br>betisch • D<br>urnal<br>in Journal aufzeic<br>ingen © I<br>15~1.0FR\spss.jr<br>Durc<br>t temporäre Datei<br>IE~1\NINAKR~1 | amen anzeigen<br>atei<br>Derschreiben<br>hen<br>hsuchen<br>en:<br>VLOKALE~1\ | Ausgat<br>Ausgat<br>Viewer<br>G<br>Maßeir<br>Sprach<br>Benac<br>Fe | eine wissenscha<br>eine Zahlen in T<br>-Typ beim Start:<br>Normal<br>nheit:<br>ne: Der<br>hrichtigung:<br>enster des Viewu<br>ur neuen Ausga | iftliche No<br>abellen<br>© Text<br>Pr<br>utsch<br>er öffnen<br>be blätterr | ankt                 |            |
| Zuletzt verwe                                                                                     | ndete Dateien:<br>weter heim Start is                                                                                                    | i 🖸 🖬                                                                        | Klang:                                                             | ⊙ Keiner<br>⊂ Klang                                                                                                    | O Sys                                                                       | temsignal<br>isuchen |            |
| Joynanie                                                                                          | nator boill otdit t                                                                                                    | unon -                                                                       |                                                                    |                                                                                                    |                                                                             |                      |            |

Daten: ermöglicht die Veränderung der Matrix

Transformieren: Hier werden Variablen verändert und neue errechnet. Hier findet sich auch Umkodieren.

Analysieren: Alle statistischen Auswertungs- und Berechnungsverfahren sind hier zu finden.

Grafiken: eine Vielzahl grafischer Darstellungsmöglichkeiten

Extras: Wer will, kann hier SPSS den eigenen Wünschen anpassen.

*Hilfe:* Die eigentliche Hilfefunktion ist ziemlich gelungen. Sie erklärt die Anwendung des Programms und gibt kurz Hintergrundgrundwissen.

Neben der üblichen Hilfe gibt es hier noch den **Statistics Coach** und den **Syntax Guide.** Der Coach ist leider eher schlecht. Der Guide ist auf Englisch und bietet für Hartgesottene eine Erklärung der SPSS-Programmsprache.

Das Lernprogramm bietet eine nette, bebilderte, einfache Hilfe zu verschiedenen Themen der Programmanwendung.

#### 2.2 Die Symbolleiste:

Die **Symbolleiste** befindet sich unter der Menüleiste und variiert je nach Fenster etwas. Die **Symbolleiste des Dateneditors:** 

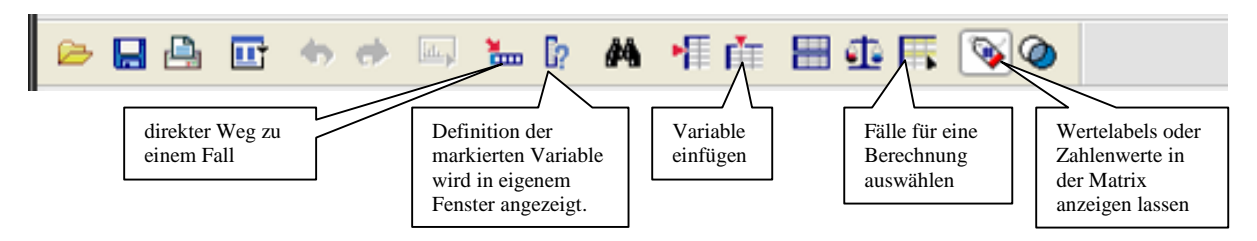

**Tipp**: Die Funktion des Symbols wird angezeigt, wenn man den Mauszeiger darauf ruhen läßt, ohne zu klicken. (Das gilt für alle Symbolleisten!)

#### 3. Transformieren:

#### 3.1 Umkodieren:

(Datei: Diplom-Martin\_Bsp diverse.sav)

"Umkodieren" ist eine wichtige Funktion, wenn z.B. eine Fragebogenerhebung mit negativ und positiv gepolten Items stattfand. In die eigentliche Matrix sollten nur echte Rohdaten, also das, was im Fragebogen steht, eingegeben werden. Die negativ gepolten Items werden dann in einem zweiten Schritt, nach der eigentlichen Dateneingabe umgepolt. Pfad: Menüleiste: Transformieren Pulldown: Umkodieren "In dieselbe Variablen..." oder Umkodieren "In andere Variablen..."

Besser ist es in der Regel immer "In andere Variablen..." zu wählen, so bleibt das, was gemacht wurde, nachvollziehbar. Die umkodierte Variable erscheint dann als eine zusätzliche Variable in der Matrix. Wenn "In dieselbe Variablen..." gewählt wird, verschwinden die Rohdaten auf ewig.

Auf jeden Fall sollten die Rohdaten einmal als Datei abgespeichert werden! Sobald gerechnet, kodiert, etc. wird, sollte eine Kopie der Datei angelegt bzw. diese unter neuem Namen gespeichert werden. So kann man immer wieder auf die ursprünglichen Daten zugreifen, falls sich doch mal ein Fehler einschleichen sollte.

**EXKURS**: An der Dialogbox zum Umkodieren von Variablen wird der immer gleiche Aufbau von **SPSS-Dialogboxen zu Berechnungen** sichtbar:

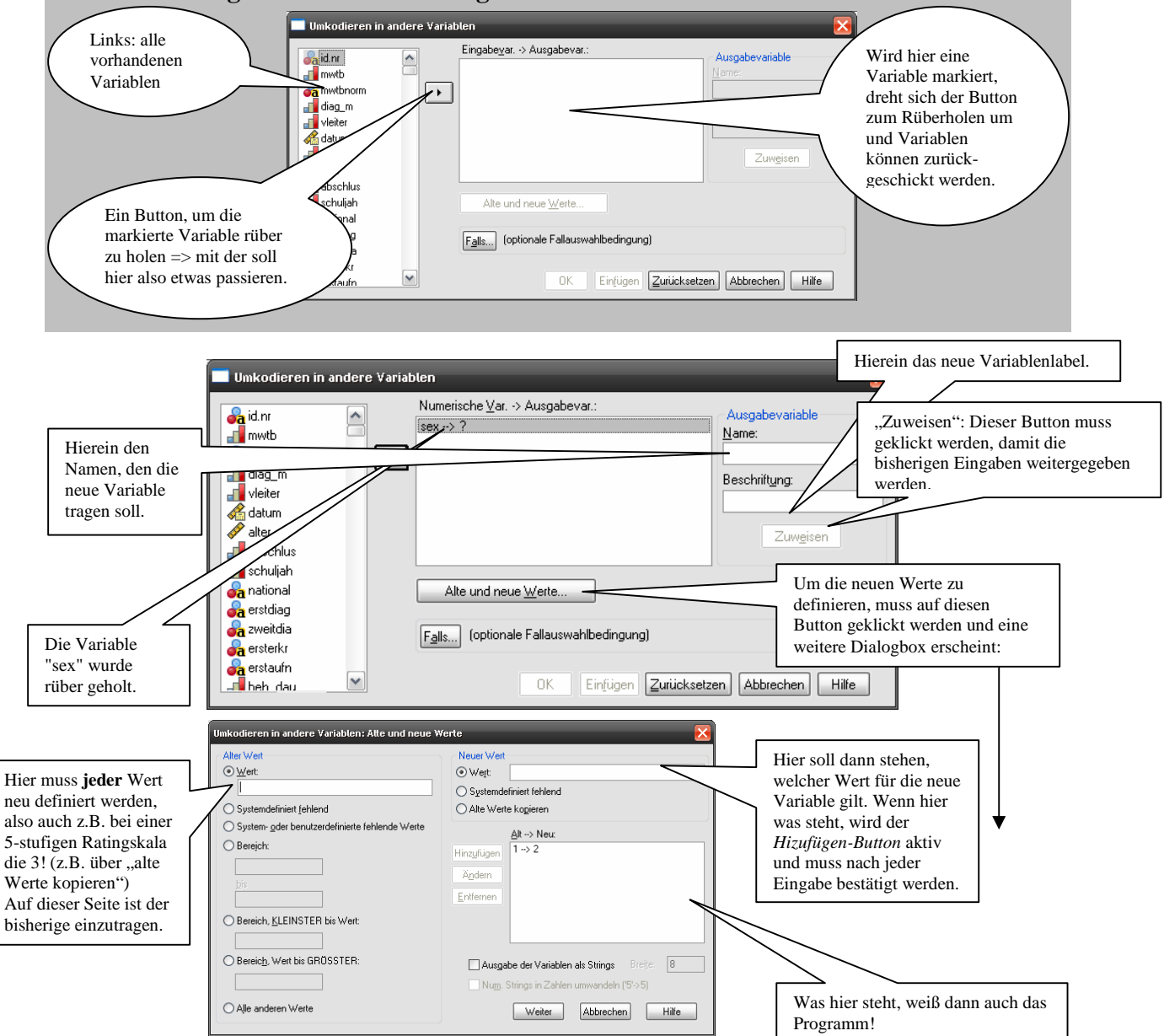

Die neue (kodierte) Variable wird an das Ende der Matrix (ganz rechts in der Datenansicht) gesetzt!

#### 3.2 Fälle sortieren:

(Datei: Diplom-Martin\_Bsp diverse.sav)

Dient der Übersichtlichkeit, der Matrixinhalt wird damit umsortiert.

Pfad: Menüleiste: Daten Pulldownmenü: Fälle sortieren...

eine Dialogbox wird aufgerufen:

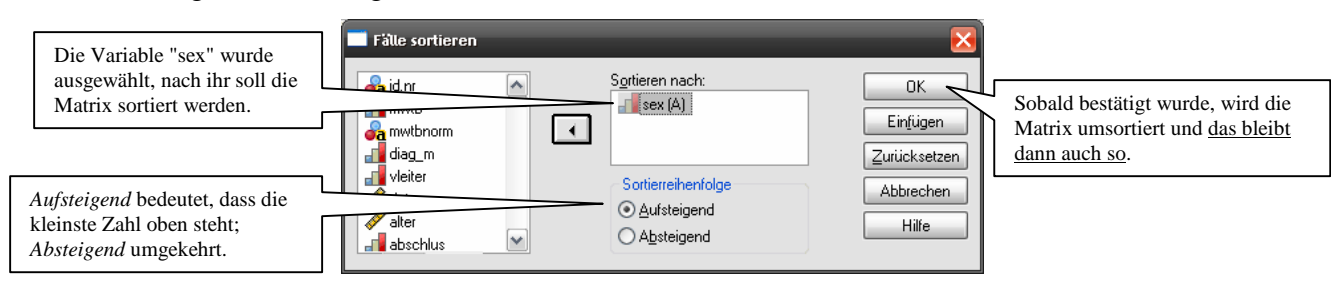

#### 3.3 Berechnen:

(Datei: Diplom-Martin\_Bsp diverse.sav)

"Berechnen" dient der Berechnung neuer Variablen. Beispielsweise kann man über diese Funktion den Gesamtscore eines Fragebogens oder Tests von SPSS berechnen lassen. Auf diese Weise muss man nicht von Hand auswerten und nicht noch mehr Variablen eingeben. Pfad: Menüleiste: Transformieren Pulldownmenü: Variable Berechnen...

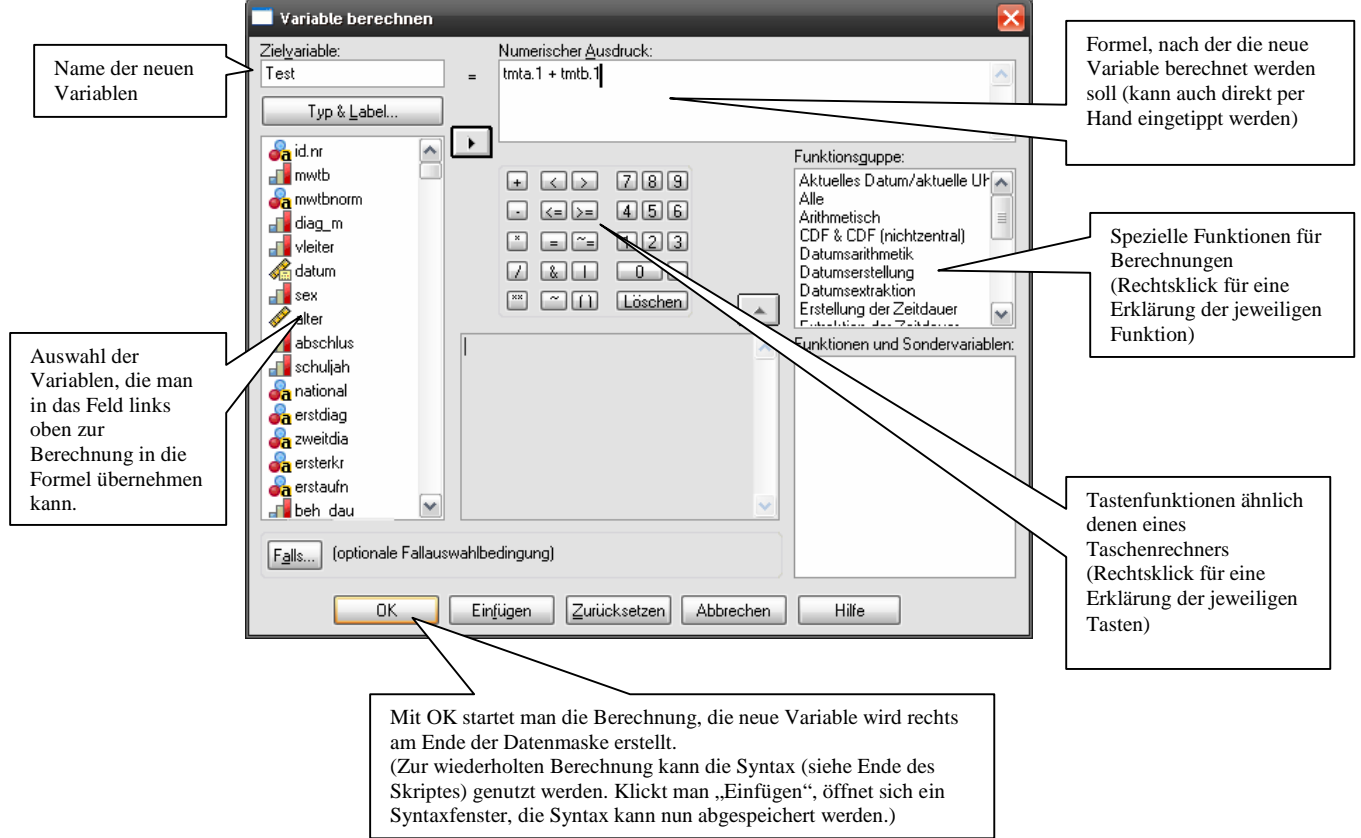

#### 4. Der Ausgabe-Viewer:

Der Ausgabe-Viewer ist das Ergebnisfenster von SPSS. Wenn Berechnungen gestartet wurden oder Diagramme angefordert wurden, öffnet sich der Ausgabe Viewer automatisch.

## Der Viewer ist zweigeteilt; die linke Hälfte:

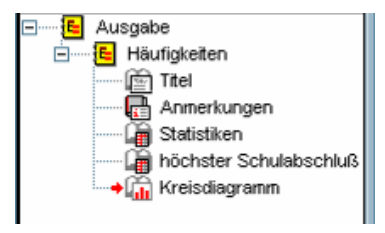

**Der Aufbau ist immer gleich.** Ein einzelner Punkt kann in der linken Hälfte direkt angeklickt werden (1x klicken auf das Symbol) und ist dann im rechten Teil (also der eigentlichen Ausgabe) aktiviert. (Was im linken Feld angeklickt,

also markiert wurde, kann direkt gelöscht werden (drücken der Entf-Taste).)

Um die Bezeichnungen zu ändern, muss auf die Schrift geklickt werden, es entsteht ein Kästchen um den bisherigen Namen, ein neuer kann eingegeben werde und wird nun akzeptiert.

In der rechten Hälfte des Viewers finden sich die Ergebnisse und Darstellungen.

Im folgenden Beispiel sind Häufigkeitsberechnungen zu sehen und ein einfaches Kreisdiagramm entsprechend dem linken Teil des eben beschriebenen Ausgabe Viewers.

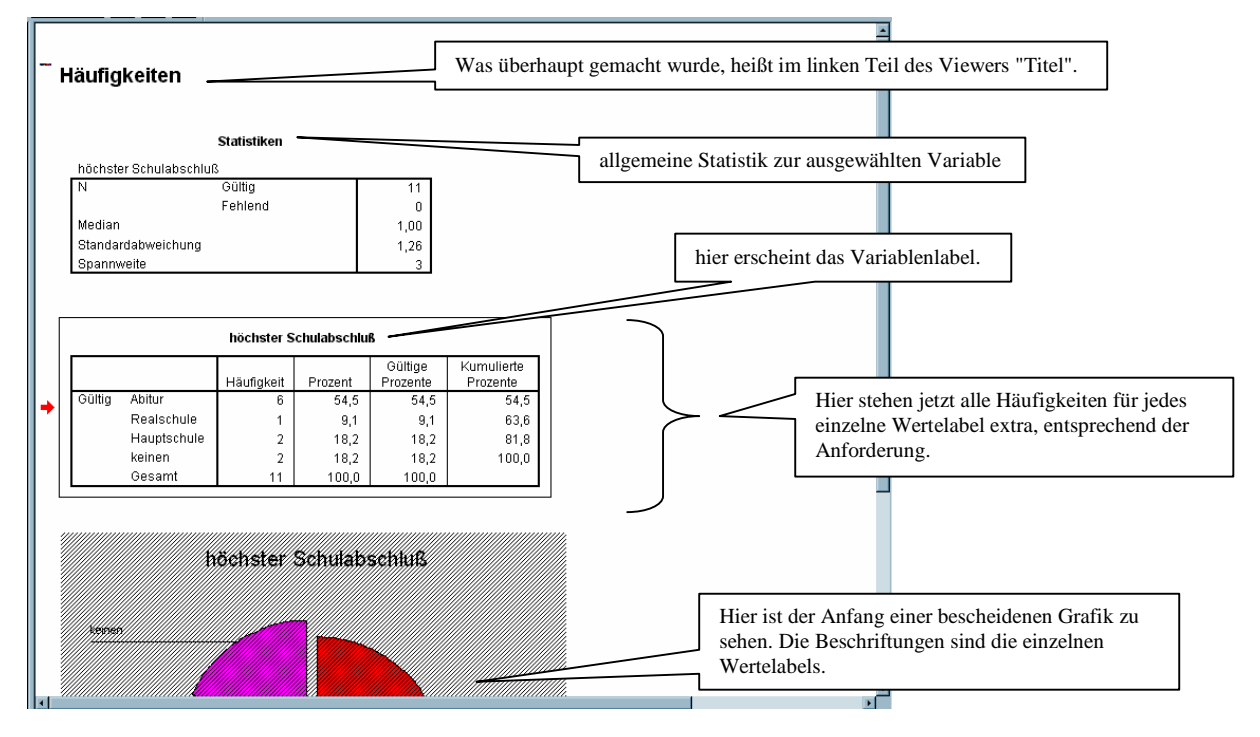

Natürlich gibt es hier viel mehr und einiges viel sinnvoller, bisher geht es aber nur um das Grundprinzip des Ausgabe-Viewers. Die Layoutmöglichkeiten sind ziemlich umfangreich, alle Tabellen können direkt hier im Viewer layoutet werden. Wenn auf eine Zelle oder ein einzelnes Wort doppelgeklickt wurde, ist diese/s bearbeitbar. Formatierungsbearbeitung: Pfad: Menüleiste: Format Pulldown: Schriftart... Hier finden sich Schrifttypen, -größe

und –stile. Gestaltungsmöglichkeiten zur Tabelle selbst gibt's auch; Pfad: Menüleiste: Format Pulldown: Tabelleneigenschaften, hier sind verschiedene Registerkarten mit den unterschiedlichste Layoutoptionen zu finden.

Um Tabellen oder sonstiges von SPSS z.B. in Word zu importieren, muss die Tabelle im Viewer markiert werden. Das geht, indem im linken Teil des Viewers einmal auf das Symbol zum gewünschten Objekts geklickt wird und in der Menüleiste: Bearbeiten Pulldown: Kopieren gegangen wird. Danach ist das Word-Dokument zu öffnen, der Cursor sollte sich an der Zielstelle befinden und nun einfügen (Pfad: Menüleiste: Bearbeiten Pulldown: Einfügen). (Wenn nicht über die Menüleiste sondern über rechten Mausklick kopiert wird, kann ausgesucht werden, ob Tabellen als Tabellen, die auch in Word noch veränderbar sind, oder als Grafiken kopiert werden sollen.)

#### 5. Berechnungen:

**5.1 Einfache Berechnungen:** 

#### 5.1.2 Häufigkeiten:

(Datei: Diplom-Martin\_Bsp diverse.sav)

Pfad: Menüleiste: Analysieren Pulldown: Deskriptive Statistik Seitenpulldown: Häufigkeiten... Eine Dialogbox erscheint:

| Häufigkeiten                                                                                                    |                                                                                                    |
|----------------------------------------------------------------------------------------------------|----------------------------------------------------------------------------------------------------|
| Variable(n):     OK       mwtb     abschlus       amwtbnorm     Zurücksetzen                                                                      | Mit diesem Button ist eine weitere Dialogbox aktivierbar, in der es<br>dann möglich ist, einzelne statistische Verfahren auszuwählen.<br>Nachdem dort bestätigt wurde, muss auch diese Dialogbox hier noch<br>bestätigt werden, erst dann wird die Berechnung gestartet. |
| Abbrechen<br>Berker<br>Abbrechen<br>Hilfe<br>Hilfe                                                                                                |                                                                                                    |
| ✓ Häufigkeitstabellen anzeigen       Statistik       Diagramme   Format                                                                           |                                                                                                    |
| Die Statistik-Dialogbox:                                                                                                    |                                                                                                    |
| Perzentilwerte Lagemaße Weiter                                                                                                    | 1                                                                                                    |
| _guarde         _Mittelwert         Abbrechen           ☐ Irennwerte für:         10         Gruppen         Megian           Hiffe         Hiffe |                                                                                                    |
| Perzentile:                                                                                                    |                                                                                                    |
| Andem                                                                                                    | In diese Felder klicken = auswählen, wieder drauf klicken<br>entfernt die Auswahl. Auch wenn immer vieles interessant                                                                                                    |
| Entfernen Werte sind Gruppenmittelpunkte                                                                                                    | klingt, ist es besser nur das auszuwählen, was gebraucht wird.                                                                                                    |
| Streuung Verteilung<br>□ Std.≙bweichung □ Minimum □ Schiefe                                                                                       |                                                                                                    |
| ∐⊻arianz     ☐ Magimum     ∐Spannweite     StdEehler                                                                                              |                                                                                                    |

#### Eine ganz schlichte Häufigkeitstabelle im Ausgabe-Viewer:

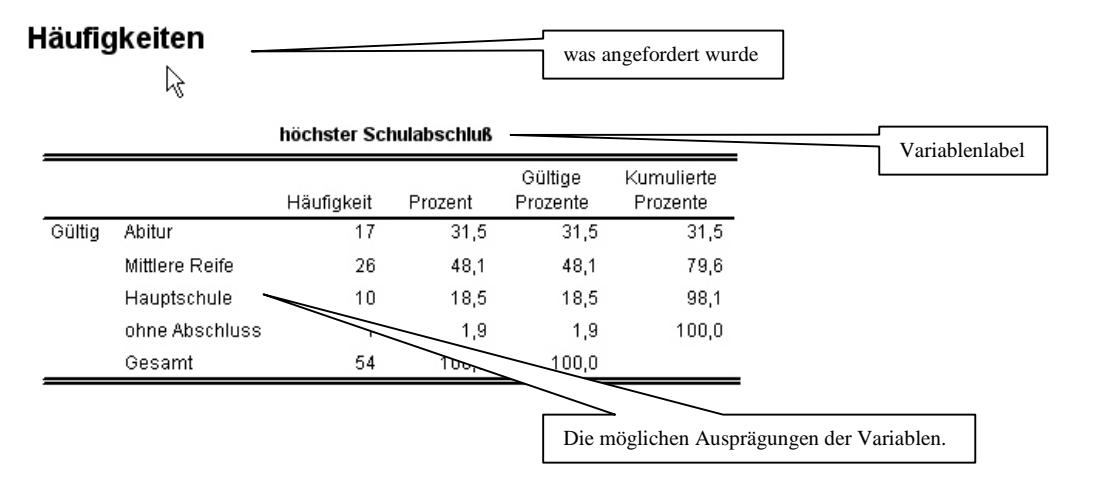

#### EXKURS: Die Tabellen in SPSS heißen Pivot-Tabellen:

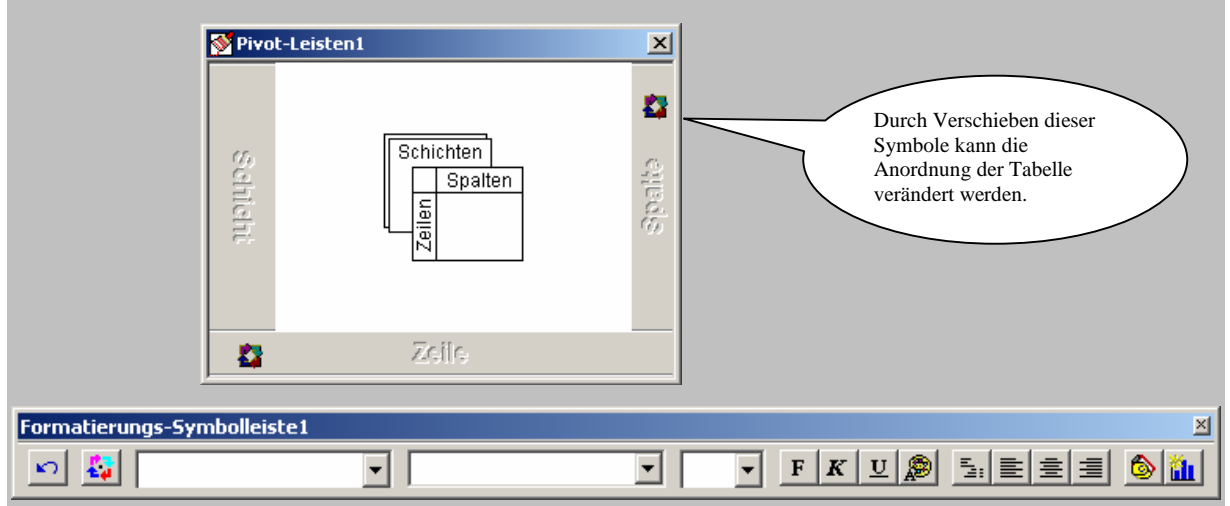

Die Pivot- und die Formatierungs-Symbolleiste Leiste bekommt man, wenn man erstmal doppelt auf eine Tabelle klickt, anschließend das Menü mit der rechten Maustaste öffnet und dann die beiden Unterpunkte auswählt.

Unter diesem Menü finden sich auch Tabellen- und Zellen-Eigenschaften, letztere sind beispielsweise hilfreich, wenn die Anzahl angezeigter Nachkommastellen verändert werden soll... (Wenn bei der a posteriori-ermittelten Signifikanz nur ,000 zu sehen ist und die erste Zahl ungleich 0 angezeigt werden soll...)

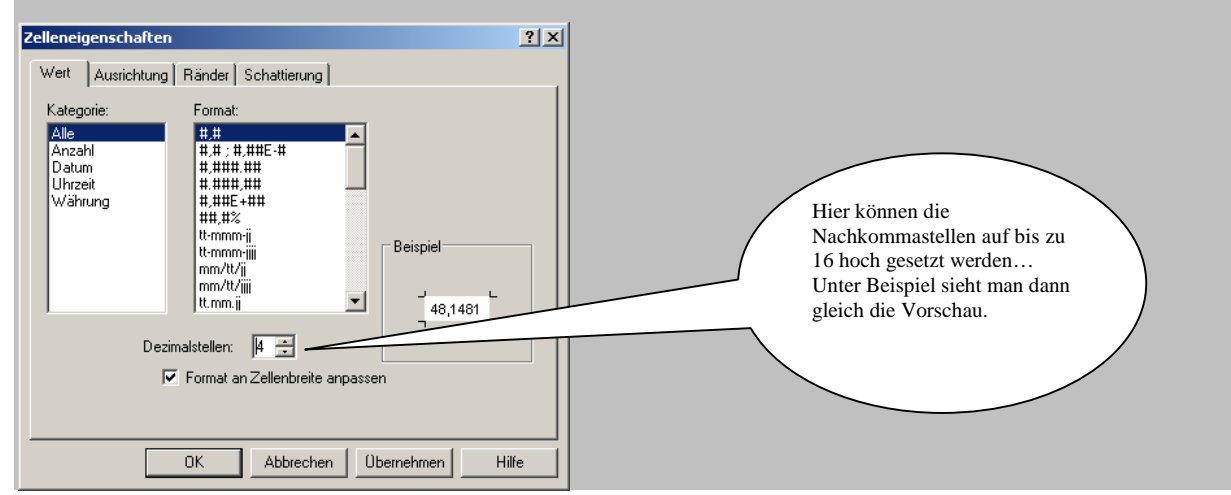

Und so sieht es nach Vertauschen der Zeilen und Spalten aus...

| höchster Schulabschluß |        |                |             |                |        |  |  |  |
|------------------------|--------|----------------|-------------|----------------|--------|--|--|--|
|                        | Gültig |                |             |                |        |  |  |  |
|                        | Abitur | Mittlere Reife | Hauptschule | ohne Abschluss | Gesamt |  |  |  |
| Häufigkeit             | 17     | 26             | 10          | 1              | 54     |  |  |  |
| Prozent                | 31,5   | 48,1           | 18,5        | 1,9            | 100,0  |  |  |  |
| Gültige<br>Prozente    | 31,5   | 48,1           | 18,5        | 1,9            | 100,0  |  |  |  |
| Kumulierte<br>Prozente | 31,5   | 79,6           | 98,1        | 100,0          |        |  |  |  |

## 5.1.1 Deskriptive Statistik:

(Datei: Diplom-Martin\_Bsp diverse.sav)

Pfad: Menüleiste: Analysieren Pulldown: Deskriptive Statistiken Seitenpulldown:

Deskriptive Statistiken... Eine Dialogbox erscheint:

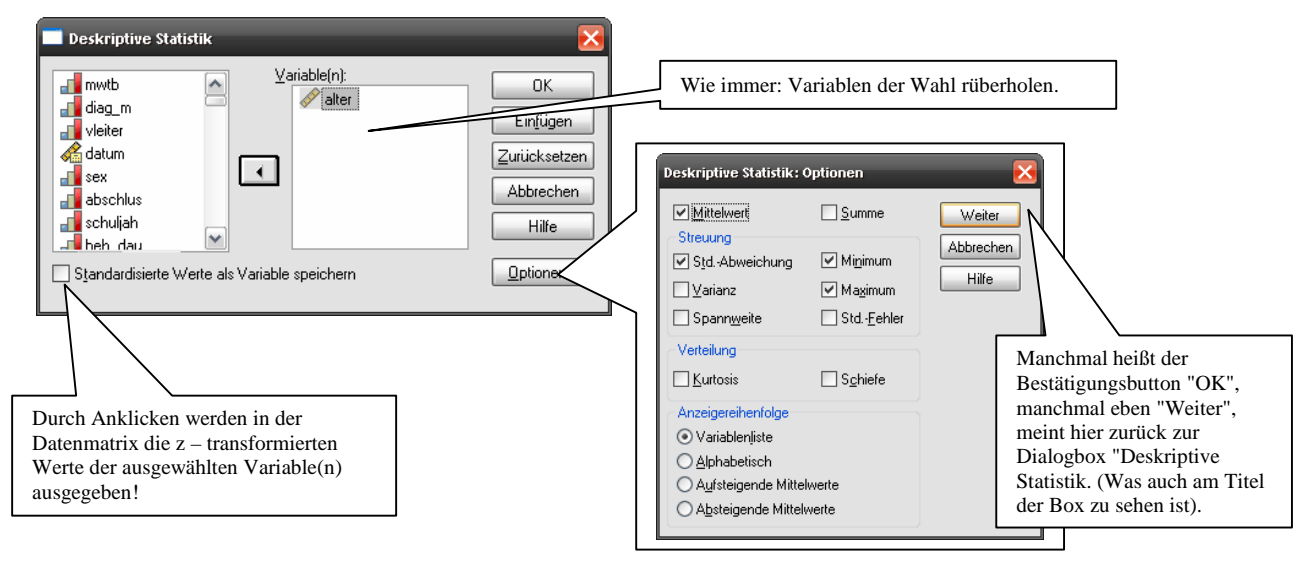

## Deskriptive Statistik

| Deskriptive Statistik          |    |         |         |            |                        |  |
|--------------------------------|----|---------|---------|------------|------------------------|--|
|                                | N  | Minimum | Maximum | Mittelwert | Standardab<br>weichung |  |
| _ebensalter in Jahren          | 54 | 17      | 65      | 38,43      | 11,140                 |  |
| Gültige Werte<br>(Listenweise) | 54 |         |         |            |                        |  |

## 5.1.3 Explorative Statistik:

(Datei: Diplom-Martin\_Bsp diverse.sav)

Pfad: Menüleiste: Analysieren Pulldown: Deskriptive Statistiken Seitenpulldown: Explorative Datenanalyse...

AutorInnen: Xenia Aures & Martin Kloss, überarbeitet und erweitert von Nina Krüger

#### Eine Dialogbox erscheint:

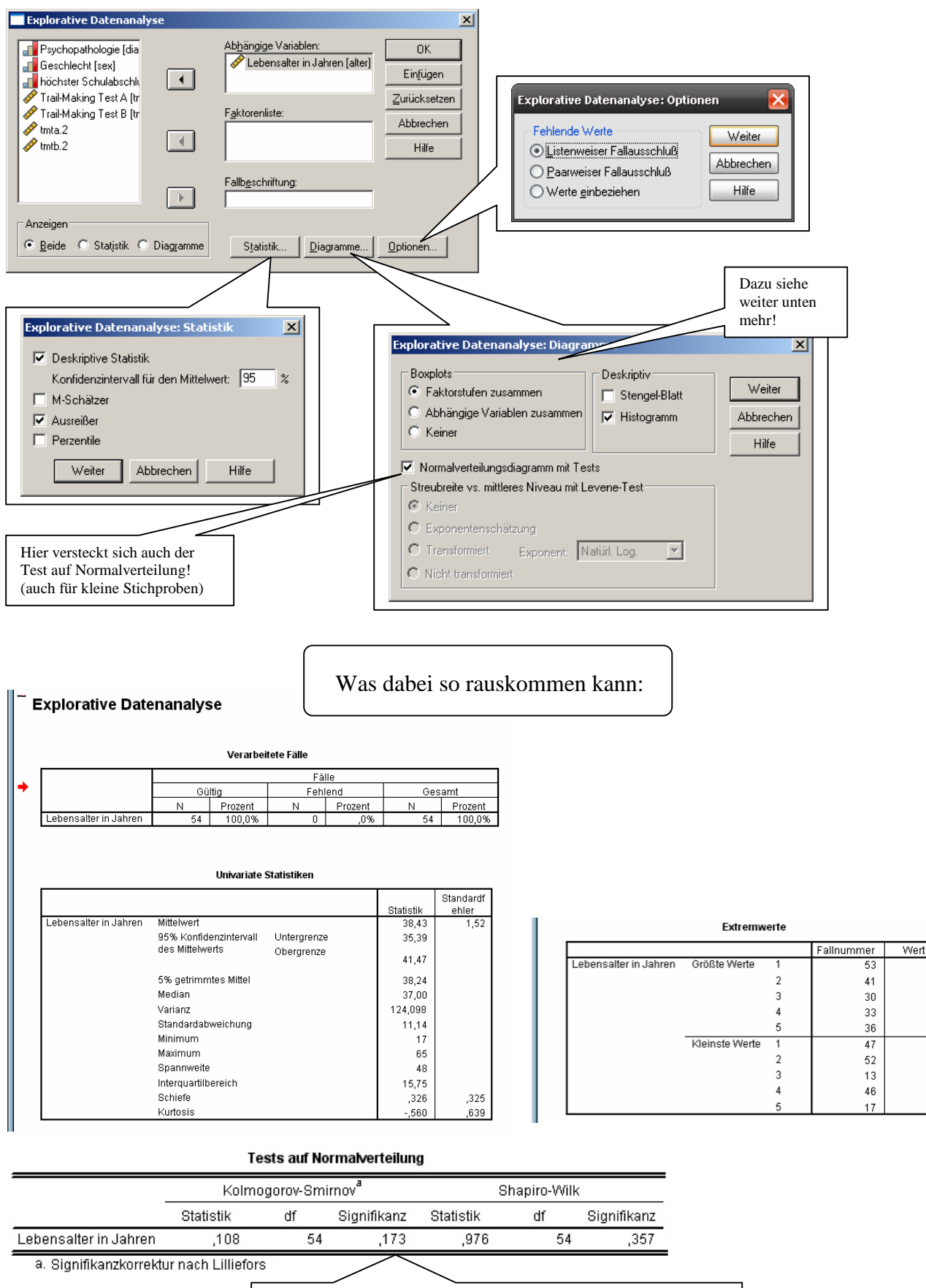

Okay, hier ist also ein Normalverteilungstest, aber was sagt mir das jetzt? Für solche und ähnliche Fragen gibt es den **Ergebnis Assistenten!** s. dazu Exkurs

#### **EXKURS: ERGEBNIS ASSISTENT:**

Pfad: rechts-Klick auf das Ergebnis, zu dem Assistenz gewünscht wird Seitenpulldown: Ergebnis-Assistent

#### Es öffnet sich ein neues Fenster:

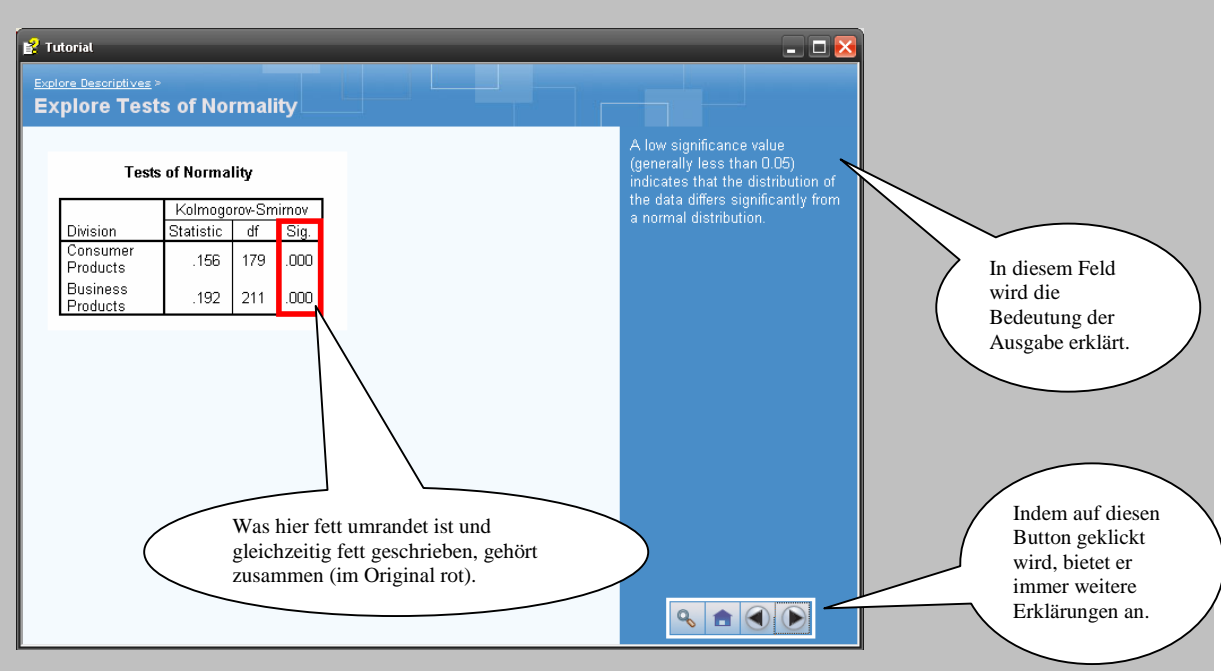

Ihr habt's bereits gemerkt, der Ergebnis-Assistent ist auf Englisch! Schön sind Boxplots. Zu bekommen sind sie: Dialogbox: Explorative Datenanalyse

#### (s.o.) Button: Diagramme (s. Dialogbox oben)

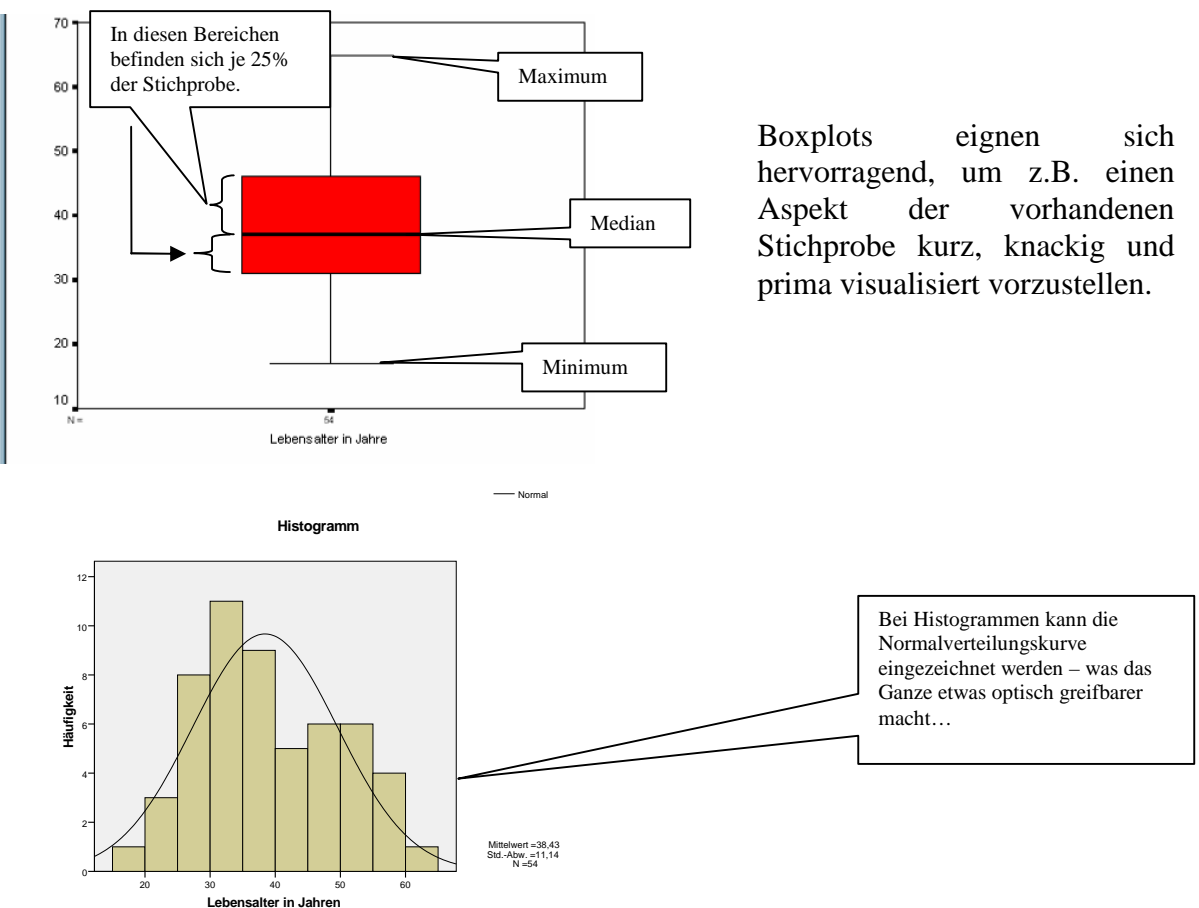

#### 5.1.4 Kreuztabellen:

(Datei: Diplom-Martin\_Bsp diverse.sav)

Unter Kreuztabellen ist es unter anderem möglich, den Zusammenhang von nominal- und ordinalskalierten Variablen zu prüfen (Chi<sup>2</sup>-Test). Des Weiteren können diverse Korrelations-koeffizienten für nominal- und/oder ordinalskalierte Variablen berechnet werden.

Pfad: Menüleiste: Analysieren Pulldown: Deskriptive Statistiken Seitenpulldown: Kreuztabellen... Eine Dialogbox erscheint:

|             |                                                                                                    |                                                                                                    | 0                                                   |                     | Kreuztabellen: Stat                                                                                                    | listik      |                                                                                                    |                                                                                                    |
|-------------|----------------------------------------------------------------------------------------------------|----------------------------------------------------------------------------------------------------|-----------------------------------------------------|---------------------|----------------------------------------------------------------------------------------------------|-------------|----------------------------------------------------------------------------------------------------|----------------------------------------------------------------------------------------------------|
| Kreuztabell | en<br>ar in Jahren<br>ichulabschk<br>ng Test A (tr<br>ng Test B (tr<br>Schicht 1<br>Zorrick<br>Balkendiagramme anzeige<br>llen<br>Statistik | Zeilen:<br>Spalten:<br>Constraint (source)<br>Spalten:<br>Constraint (source)<br>Spalten:<br>Spalten:<br>Constraint (source)<br>Spalten:<br>Spalten:<br>Constraint (source)<br>Spalten:<br>Constraint (source)<br>Spalten:<br>Constraint (source)<br>Spalten:<br>Constraint (source)<br>Spalten:<br>Constraint (source)<br>Constraint (source)<br>Const | ogie [dia<br>Zurücksetzen<br>ex] Abbrechen<br>Hilfe |                     | Chi-Quadrat Nominal Kontingenzkoef Pri und Cramer- Lambda Unsicherheitsko Nominal bezüglich Eta Cochrgn- und Ma Gemeinsames G Kreuztabellon: Zeller Häufigkeiten Ø Beobachtet Erozentweite Gesant Nichtganzzahige Gee O Anzahi in den Ze O Anzahi in den Ze |             | Korrelationen Ordinal Gamma Gamma G | Weiter<br>Abbrechen<br>Hile<br>Hile<br>Hier kann alles<br>angeklickt werden,<br>mit oder ohne Sinn,<br>das Programm<br>macht's! Also:<br>Denkt an zu<br>erfüllende<br>Voraussetzungen. |
| So sieht    | 's dann im                                                                                                    | Viewer a                                                                                                    | us:                                                 |                     | O Anzani in den ∠e O keine Korrekture                                                                                                    | n stutzen ( | <u>Ealigewichte stutzen</u>                                                                                                    |                                                                                                    |
|             |                                                                                                    |                                                                                                    | Verarbeitete Fälle                                  |                     |                                                                                                    |             | j                                                                                                    |                                                                                                    |
| _           |                                                                                                    |                                                                                                    | Verarbeitete i alle                                 |                     |                                                                                                    |             | =                                                                                                    |                                                                                                    |
|             |                                                                                                    | 0.000                                                                                                    | F                                                   | -älle               | 0                                                                                                    |             | -                                                                                                    |                                                                                                    |
|             |                                                                                                    | N F                                                                                                    |                                                     | Prozent             | N                                                                                                    | Prozent     | -                                                                                                    |                                                                                                    |
| P           | sychopathologie *                                                                                                    | 54                                                                                                    | 100,0%                                              | 0,0%                | 5 54                                                                                                    | 100,0%      | -                                                                                                    |                                                                                                    |
| _           |                                                                                                    | Psychopath                                                                                                    | ologie * Geschlech                                  | nt Kreuztabe        | elle                                                                                                    |             | -                                                                                                    |                                                                                                    |
| -           |                                                                                                    |                                                                                                    |                                                     | Gescl               | nlecht                                                                                                    |             | =                                                                                                    |                                                                                                    |
|             |                                                                                                    |                                                                                                    | -                                                   | männlich            | weiblich                                                                                                    | Gesamt      |                                                                                                    |                                                                                                    |
| F           | sychopathologie                                                                                                    | Gesund                                                                                                    | Anzahl                                              | 8                   | 10                                                                                                    | 18          | -                                                                                                    |                                                                                                    |
|             |                                                                                                    |                                                                                                    | Erwartete Anzahl                                    | 7,0                 | 11,0                                                                                                    | 18,0        | -                                                                                                    |                                                                                                    |
|             |                                                                                                    | Depressiv                                                                                                    | Anzahl                                              | 7                   | 11                                                                                                    | 18          |                                                                                                    |                                                                                                    |
|             | -                                                                                                    | 7                                                                                                    | Erwartete Anzahl                                    | 7,0                 | 11,0                                                                                                    | 18,0        | -                                                                                                    |                                                                                                    |
|             |                                                                                                    | ∠wangskrank                                                                                                    | Anzani<br>Envarteto Apzobl                          | 6                   | 12                                                                                                    | 18          |                                                                                                    |                                                                                                    |
|             | Sesamt                                                                                                    |                                                                                                    |                                                     | 21                  | 33                                                                                                    | 54          | -                                                                                                    |                                                                                                    |
|             |                                                                                                    |                                                                                                    | Erwartete Anzahl                                    | 21,0                | 33,0                                                                                                    | 54,0        |                                                                                                    |                                                                                                    |
| =           |                                                                                                    |                                                                                                    | Chi-Quadrat-Te                                      | sts                 |                                                                                                    | ,-          | =                                                                                                    |                                                                                                    |
|             |                                                                                                    |                                                                                                    | Wert                                                | df                  | Asymptotisc<br>Signifikan:<br>(2-seitig)                                                                                                    | che<br>z    |                                                                                                    |                                                                                                    |
|             | Chi-Quad                                                                                                    | drat nach Pear                                                                                                    | son ,468 <sup>a</sup>                               | 2                   | ,7                                                                                                    | 792         |                                                                                                    |                                                                                                    |
|             | Kontinuit                                                                                                    | ätskorrektur                                                                                                    |                                                     |                     |                                                                                                    |             |                                                                                                    |                                                                                                    |
|             | Likelihoo                                                                                                    | d-Quotient                                                                                                    | ,469                                                | 2                   | ,7                                                                                                    | 791         |                                                                                                    |                                                                                                    |
|             | Zusamme<br>linear-mit                                                                                                    | enhang<br>-linear                                                                                                    | ,459                                                | 1                   | ,۷                                                                                                    | 198         |                                                                                                    |                                                                                                    |
|             | Anzahl de                                                                                                    | er gültigen Fäl                                                                                                    | le 54                                               |                     |                                                                                                    |             |                                                                                                    |                                                                                                    |
|             | a. 0 Ze<br>mini                                                                                                    | ellen (,0%) hat<br>male erwartet                                                                                                    | pen eine erwartete<br>e Häufigkeit ist 7,0          | Häufigkeit I<br>00. | kleiner 5. Die                                                                                                    |             |                                                                                                    |                                                                                                    |

Übung: Deskriptive Statistik: (Datei: studium\_Bsp Deskriptive Statistiken.sav)

- 1. Wie viele Männer und wie viele Frauen sind in der Stichprobe?
- 2. Wie alt sind die Probanden im Durchschnitt und wie groß ist die Standardabweichung?
- 3. Gibt es Ausreißer bezüglich der Anzahl an Fachsemestern?
- 4. Gibt es einen Zusammenhang zwischen dem Geschlecht und
- dem Sozialen Status (Variable sozial) in der Stichprobe?

#### 5.2 Korrelationen:

#### 5.2.1 bivariate Korrelationen:

(Datei: Diplom-Martin\_Bsp diverse.sav)

Unter bivariate Korrelationen lassen sich Korrelationskoeffizienten für mindestens ordinalskalierte Variablen berechnen. Hier findet sich auch die "normale" Produkt-Moment-

Korrelation (Pearson). Pfad: Menüleiste: Analysieren Pulldown: Korrelation

Seitenpulldown: Bivariat...

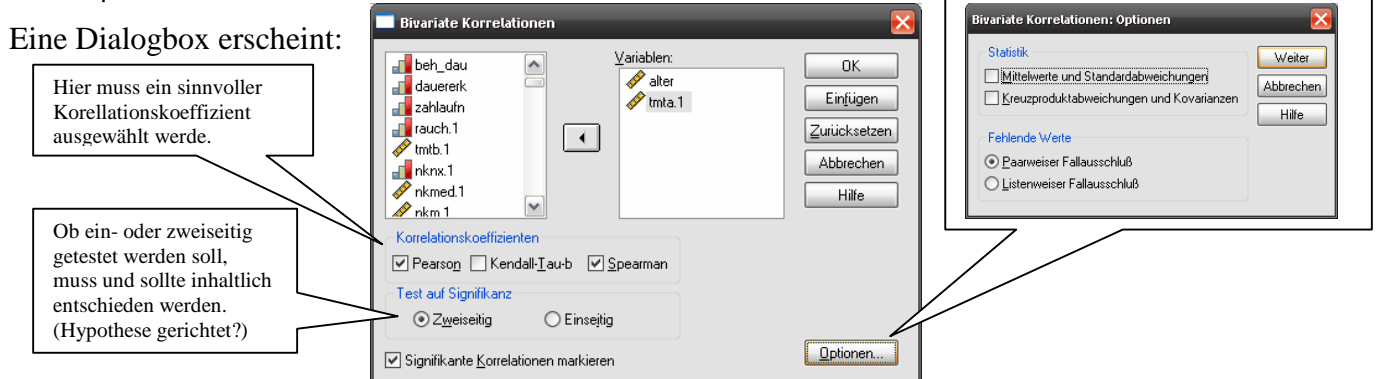

#### Was dabei rauskommt:

#### - 🔁 Ausgabe Korrelationen E Korrelationen Titel B Anmerkungen [DatenSet1] C:\Dokumente und Einstellungen\Mart\Eigene Dateien\SPSS für Diple 🚡 Korrelationen Nichtparametrische Korrelationen Titel Korrelationen Anmerkungen Lebensalter in Trail-Making 項 Arbeitsdatei Jahren TestA 🚡 Korrelationen Lebensalter in Jahren Korrelation nach Pearson ,315 Signifikanz (2-seitig) .021 N 54 53 Trail-Making Test A Korrelation nach Pearson .315 1 Signifikanz (2-seitig) .021 53 Ν 53 \* Die Korrelation ist auf dem Niveau von 0,05 (2-seitig) signifikant. Nichtparametrische Korrelationen [DatenSet1] C:\Dokumente und Einstellungen\Mart\Eigene Dateien\SPSS für Diple Korrelationen Lebensalter in Trail-Making Jahren TestA Spearman-Rho Lebensalter in Jahren Korrelationskoeffizient 1.000 .224 Sig. (2-seitig) ,107

Trail-Making Test A

N

Ν

Korrelationskoeffizient

Sig. (2-seitig)

54

.224

,107

53

53

53

1,000

#### 5.2.2 Partialkorrelationen:

(Datei: Diplom-Martin\_Bsp diverse.sav)

Hier läßt sich die Korrelation zweier Variablen um den Einfluss einer dritten Kontrollvariablen "bereinigen", damit Scheinkorrelationen ausgeschlossen sind.

Achtung: Gilt nur für Pearson-Korrelation!

Pfad: Menüleiste: Analysieren Pulldown: Korrelation Seitenpulldown: Partiell... Und eine Dialogbox erscheint:

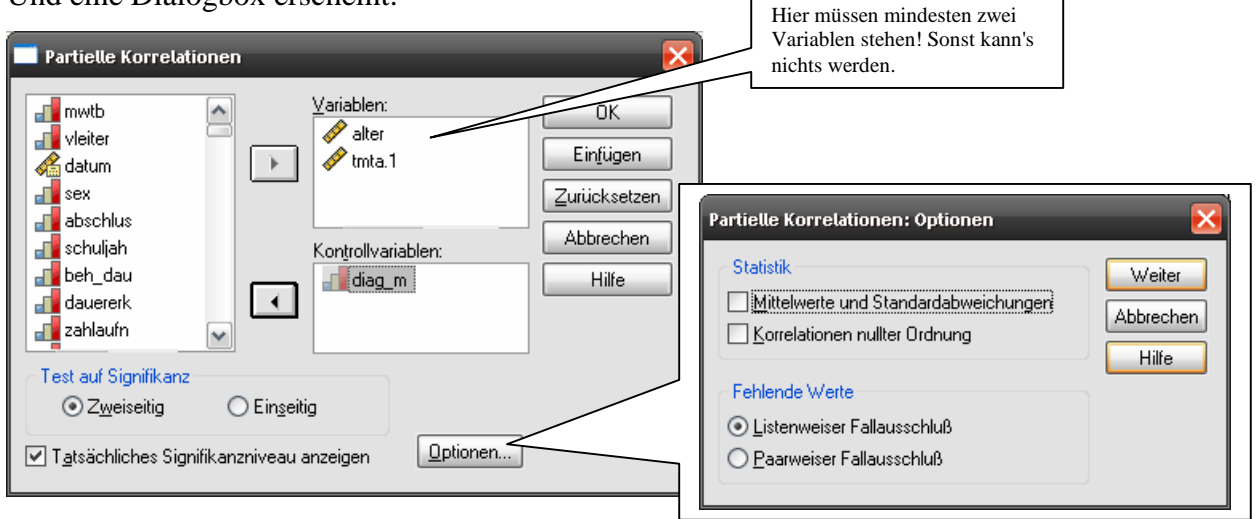

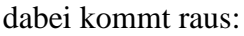

| Ausgabe     Partielle Korrelation     Titel | Partielle Korrela                              | tion           |                                                                                        |                                                              |                                                      |                                                         |
|---------------------------------------------|------------------------------------------------|----------------|----------------------------------------------------------------------------------------|--------------------------------------------------------------|------------------------------------------------------|---------------------------------------------------------|
| Deskriptive Statistiken                     | De                                             | skriptive Stat | tistiken                                                                               |                                                              |                                                      |                                                         |
| Imm Lin Korrelationen                       |                                                | Mittelwert     | Std.<br>-Abweichung                                                                    | N                                                            |                                                      |                                                         |
|                                             | Trail-Making Test A                            | 35,4726        | 14,43099                                                                               | 53                                                           |                                                      |                                                         |
|                                             | Lebensalter in Jahren                          | 38,1132        | 11,00465                                                                               | 53                                                           |                                                      |                                                         |
|                                             | Psychopathologie                               | 2,0000         | ,83205                                                                                 | 53                                                           |                                                      |                                                         |
|                                             |                                                |                |                                                                                        |                                                              |                                                      |                                                         |
|                                             |                                                |                | Korrelatio                                                                             | onen                                                         |                                                      |                                                         |
|                                             | <b></b>                                        |                | Korrelatio                                                                             | onen                                                         | Trail-Making                                         | Lebensalter in                                          |
|                                             | Kontrollvariablen                              |                | Korrelatio                                                                             | onen                                                         | Trail-Making<br>Test A                               | Lebensalter in<br>Jahren                                |
|                                             | Kontrollvariablen<br>Psychopathologie Tr       | ail-Making Te  | <b>Korrelati</b><br>st A Korrelat                                                      | onen                                                         | Trail-Making<br>Test A<br>1,000                      | Lebensalter in<br>Jahren<br>,389                        |
|                                             | Kontrollvariablen<br>Psychopathologie Tr       | ail-Making Te  | Korrelati<br>st A Korrelat<br>Signifika                                                | ion<br>anz (zweiseitig)                                      | Trail-Making<br>Test A<br>1,000                      | Lebensalter in<br>Jahren<br>,389<br>,004                |
|                                             | Kontrollvariablen<br>Psychopathologie Tr       | ail-Making Te  | Korrelatio<br>st A Korrelati<br>Signifika<br>Freiheit                                  | ion<br>anz (zweiseitig)<br>sgrade                            | Trail-Making<br>Test A<br>1,000<br>0                 | Lebensalter in<br>Jahren<br>,389<br>,004<br>50          |
|                                             | Kontrollvariablen<br>Psychopathologie Tr<br>Le | ail-Making Te  | Korrelatio<br>st A Korrelati<br>Signifika<br>Freiheit<br>Jahren Korrelat               | onen<br>ion<br>anz (zweiseitig)<br>sgrade<br>ion             | Trail-Making<br>Test A<br>1,000<br>0<br>,389         | Lebensalter in<br>Jahren<br>,389<br>,004<br>50<br>1,000 |
|                                             | Kontrollvariablen<br>Psychopathologie Tr<br>   | ail-Making Te  | Korrelation<br>st A Korrelati<br>Signifika<br>Freiheit<br>Jahren Korrelat<br>Signifika | ion<br>anz (zweiseitig)<br>sgrade<br>ion<br>anz (zweiseitig) | Trail-Making<br>Test A<br>1,000<br>0<br>,389<br>,004 | Lebensalter in<br>Jahren<br>,389<br>,004<br>50<br>1,000 |

Übung: Korrelationen: Datei: studium Deskriptive Statistiken.sav

<u>Aufgabe 1</u>: Gibt es einen statistischen Zusammenhang zwischen dem Alter der Studenten (Variable alter) und ihrem Fachsemester (Variable semester) und wie groß ist dieser?

<u>Aufgabe 2</u>: Gibt es einen statistischen Zusammenhang zwischen der sozialen Lage der Studenten (Variable sozial) und ihrem psychischen Status (Variable psyche) und wie groß ist dieser?

#### **5.3 Lineare Regression**

#### (Datei: Zahn\_Bsp Regression.sav)

Während man mittels einer Korrelation die **Stärke** des Zusammenhangs zweier Variablen bestimmen kann, lässt sich mittels Regression allgemein die Art des Zusammenhangs zwischen zwei Variablen aufdecken. Sie ermöglicht es, den Wert einer (abhängigen) Variablen aus den Werten anderer (unabhängiger) Variablen vorherzusagen.

Pfad: Menüleiste: Analysieren Pulldown: Regression Seitenpulldown: Linear...

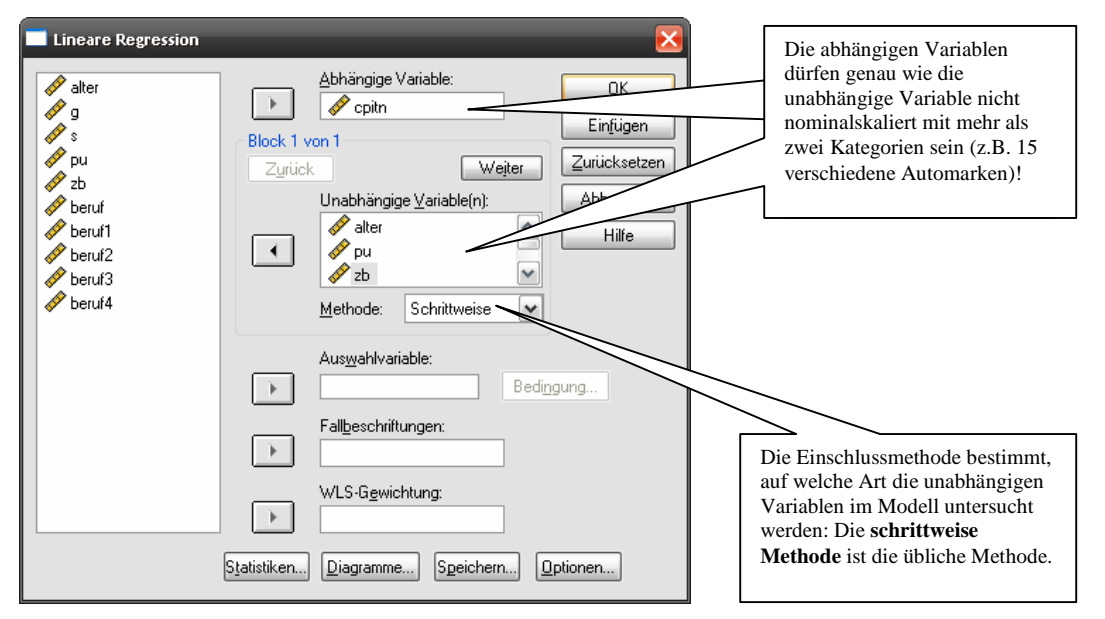

Hier die Ausgabe, wenn man keine speziellen Optionen wählt:

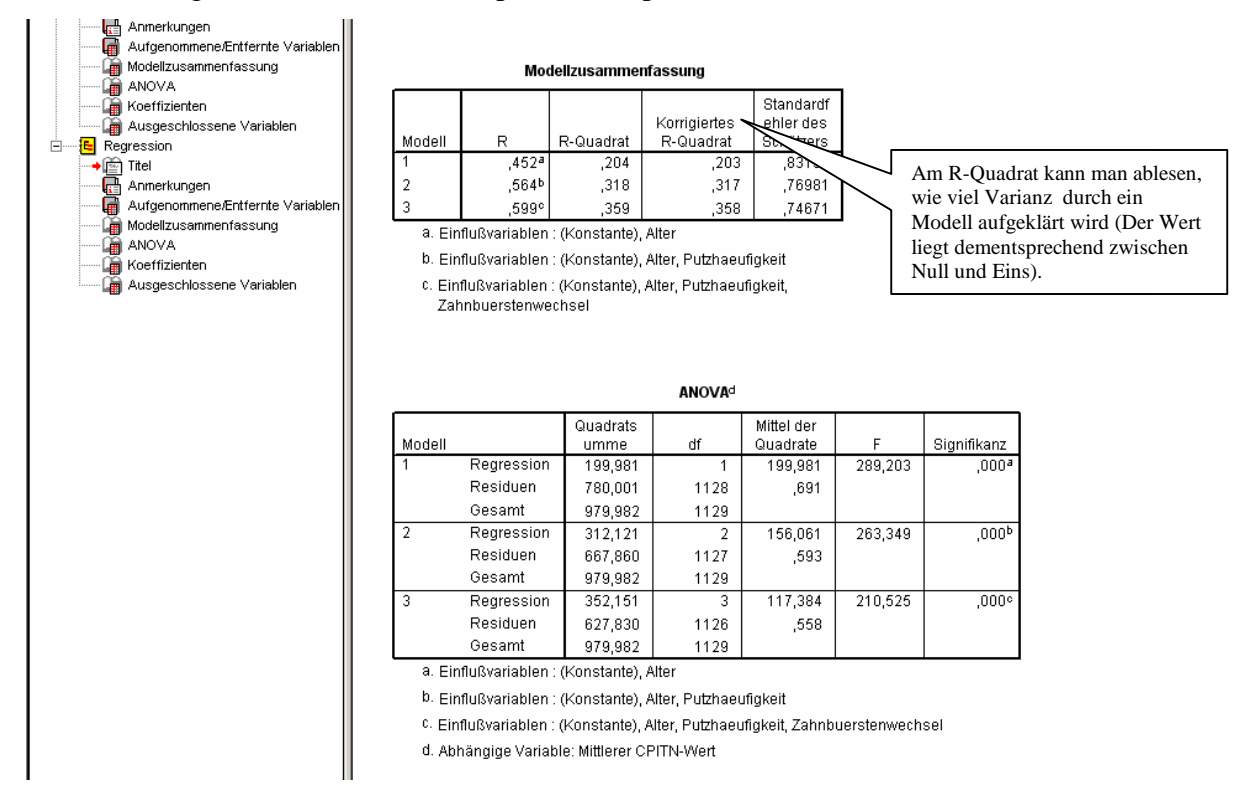

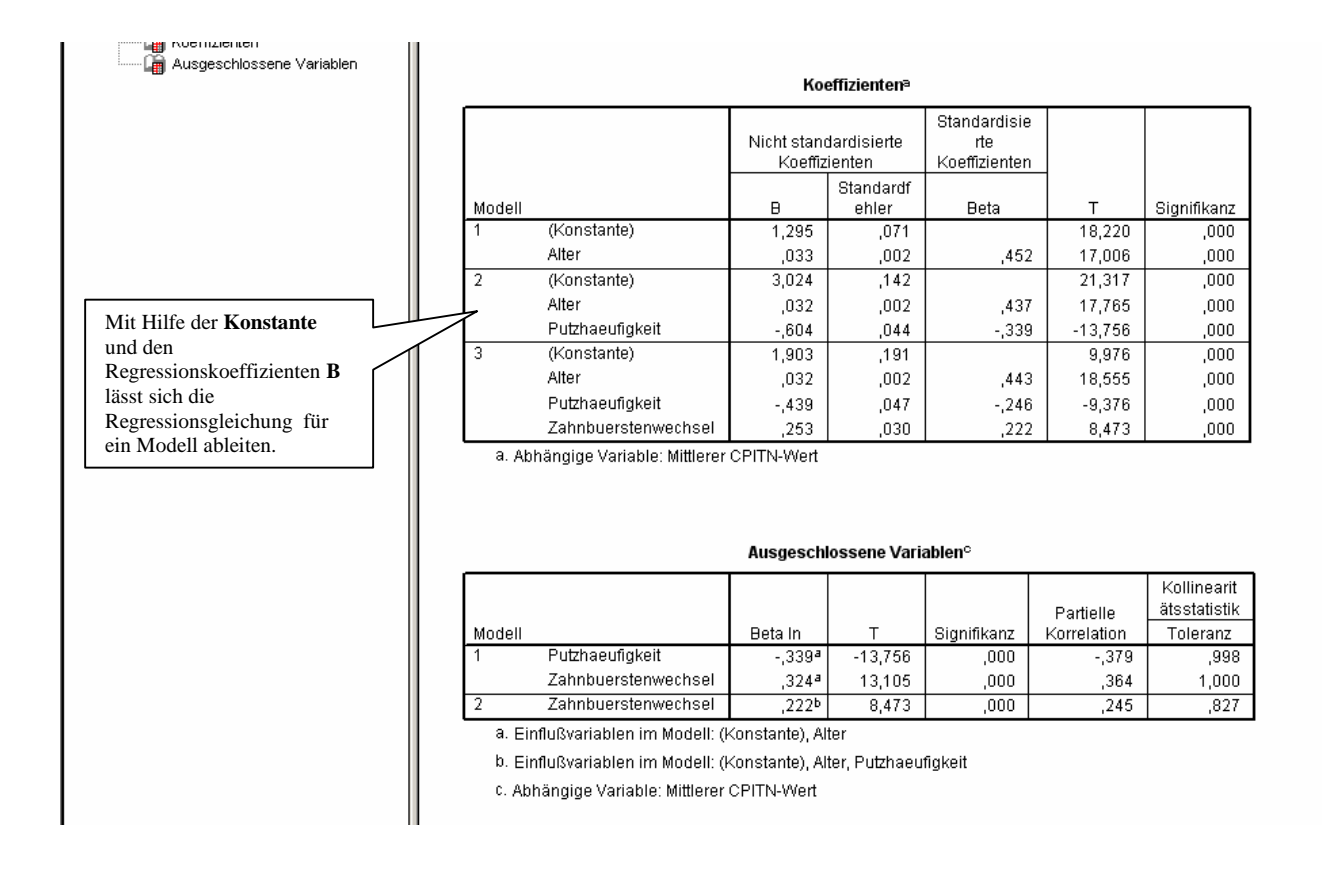

Ein kleines Beispiel für die Ableitung einer linearen Regressionsfunktion aus den berechneten Ergebnissen von SPSS:

|         |                             | ŀ                                      | Koeffizienten(a) |                                  |        |             |
|---------|-----------------------------|----------------------------------------|------------------|----------------------------------|--------|-------------|
|         |                             | Nicht standardisierte<br>Koeffizienten |                  | Standardisierte<br>Koeffizienten |        |             |
| Modell  |                             | В                                      | Standardfehler   | Beta                             | т      | Signifikanz |
| 3       | (Konstante)                 | <b>1</b> ,903                          | ,191             |                                  | 9,976  | ,000        |
|         | Alter                       | ,032                                   | ,002             | ,443                             | 18,555 | ,000        |
|         | Putzhaeufigkeit             | -,439                                  | ,047             | -,246                            | -9,376 | ,000        |
|         | Zahnbuerstenwechset         | ,253                                   | ,030             | ,222                             | 8,473  | ,000        |
| a Abhär | ngige Variable: Mittlerer C | FITN-Wert                              | (Belastungswert) | )                                |        |             |

 $y = a + b_1 \bullet Alter_i + b_2 \bullet Putzhäufigkeit_i + b_3 \bullet Zahnbürstenwechsel_i$ 

## 5.4 Mittelwertsvergleiche:

| <b>EXKURS: KLEINE ERINNERUN</b>               | G                       |                                                  |
|-----------------------------------------------|-------------------------|--------------------------------------------------|
| Intervallskalierte, normalverte               | ilte Variablen:         |                                                  |
| Anzahl der Stichproben, die verglichen werden | Abhängigkeit            | Test                                             |
| 2                                             | unabhängig              | t-Test nach Student                              |
| 2                                             | abhängig                | t-Test für abhängige<br>Stichproben              |
| > 2                                           | unabhängig              | Einfache Varianzanalyse                          |
| > 2                                           | abhängig                | Einfache Varianzanalyse mit<br>Meßwiederholungen |
| Ordinalskalierte oder nicht- no               | ormalverteilte interval | lskalierte Variablen:                            |
| Anzahl der Stichproben, die verglichen werden | Abhängigkeit            | Test                                             |
| 2                                             | unabhängig              | U-Test nach Mann &<br>Whitney                    |
| 2                                             | abhängig                | Wilcoxon-Test                                    |
| >2                                            | unabhängig              | H-Test nach Kruskal &<br>Wallis                  |
| > 2                                           | abhängig                | Friedman-Test                                    |

## 5.4.1 einfache Mittelwerte:

(Datei: Diplom-Martin\_Bsp diverse.sav)

Pfad: Menüleiste: Analysieren Pulldown: Mittelwerte vergleichen

Seitenpulldown: Mittelwerte... Die Dialogbox:

|                                                                                                    | <u>S</u> tatistik: <u>Z</u> ellenstatistik:                                                                                                    |
|----------------------------------------------------------------------------------------------------|----------------------------------------------------------------------------------------------------|
| Mittelwerte       X         Geschlecht [sex]       Abhängige Variablen:       OK         Lebensalter in Jahren       Mittelwaring Test A [tr       Einfügen         Mittelwaring Test B [tr       Schicht 1 von 1       Zurücksetzen         Mittelwaring Test B [tr       Schicht 1 von 1       Abbrechen         Mittelwaring Test B [tr       Schicht 1 von 1       Abbrechen         Mittelwaring Test B [tr       Psychopathologie [diag       Optionen | Median       Mittelwett         Stradardichler des Mittelwe       Anzahl der Fälle         Summe       Standardabler des Mittelwe         Minimum       Minimum         Maximum       Image: Comparison of the standard and the standard and the standard a |

Mittelwerte: Optionen

Das hier kann wohl nur sinnvoll benutzt werden, wenn ein besonderer Mittelwert gesucht wird. Die üblichen finden sich in beinahe allen anderen Statistik-Dialogboxen auch.

|              |                     | Bericht |
|--------------|---------------------|---------|
| Das Ergebnis | Trail-Making Test A |         |

|                  | -          |    |                        |
|------------------|------------|----|------------------------|
| Psychopathologie | Mittelwert | N  | Standardab<br>weichung |
| Gesund           | 25,9639    | 18 | 8,21216                |
| Depressiv        | 39,1794    | 17 | 15,24925               |
| Zwangskrank      | 41,4806    | 18 | 14,24840               |
| Insgesamt        | 35,4726    | 53 | 14,43099               |

AutorInnen: Xenia Aures & Martin Kloss, überarbeitet und erweitert von Nina Krüger 22

#### 5.4.2 T-Tests:

(Datei: Diplom-Martin\_Bsp diverse.sav)

Es gibt drei Varianten. Der Weg unterscheidet sich nur im allerletzten Schritt, deshalb hier einmal für alle den Pfad: Menüleiste: Analysieren Pulldown: Mittelwerte vergleichen Seitenpulldown: ..... (hier liegen die feinen Unterschiede)

**T-Test bei einer Stichprobe:** Hier geht es nicht um den Vergleich von zwei Stichproben, sondern ein Mittelwert kann selbst eingetragen werden. Getestet wird, ob die gewählte Stichprobe einen abweichenden Mittelwert hat.

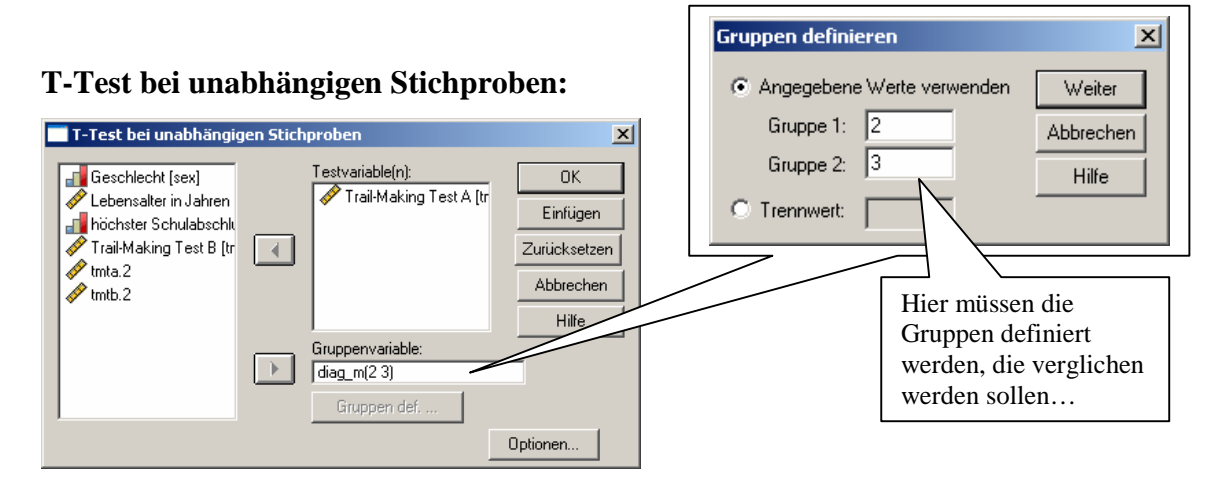

| Gruppenstatistiken                                                                      |             |  |    |         |          |         |  |  |  |
|-----------------------------------------------------------------------------------------|-------------|--|----|---------|----------|---------|--|--|--|
| Standardfehler<br>Standardab des<br>Psychopathologie N Mittelwert weichung Mittelwertes |             |  |    |         |          |         |  |  |  |
| Trail-Making Test A                                                                     | Depressiv   |  | 17 | 39,1794 | 15,24925 | 3,69849 |  |  |  |
|                                                                                         | Zwangskrank |  | 18 | 41,4806 | 14,24840 | 3,35838 |  |  |  |

| Test bei unabhängigen Stichproben |  |
|-----------------------------------|--|
|-----------------------------------|--|

|                     |                             | Levene-Test der<br>Varianzgleichheit |             |       |        | T-Test für die Mittelwertgleichheit |           |                |                                    |         |
|---------------------|-----------------------------|--------------------------------------|-------------|-------|--------|-------------------------------------|-----------|----------------|------------------------------------|---------|
|                     |                             |                                      |             |       |        |                                     | Mittlere  | Standardfehler | 95% Konfidenzinte<br>der Differenz |         |
|                     |                             | F                                    | Signifikanz | Т     | df     | Sig. (2-seitig)                     | Differenz | der Differenz  | Untere                             | Obere   |
| Trail-Making Test A | Varianzen sind gleich       | ,012                                 | ,913        | -,462 | 33     | ,647                                | -2,30114  | 4,98579        | -12,44481                          | 7,84253 |
|                     | Varianzen sind nicht gleich |                                      |             | -,461 | 32,480 | ,648                                | -2,30114  | 4,99575        | -12,47126                          | 7,86897 |

Die non-parametrischen Pendants (Wilcoxon, U-Test, etc.) zu den T-Tests kann SPSS natürlich auch...

Pfad: Menüleiste: Analysieren Pulldown: Nichtparametrische Tests Seitenpulldown: etc...

T-Test für gepaarte Stichproben wird i.d.R. benutzt, wenn eine Stichprobe bezüglich einer

Variablen, die zweimal gemessen wurde, getestet werden soll.

(Datei: Diplom-Martin\_Bsp diverse.sav)

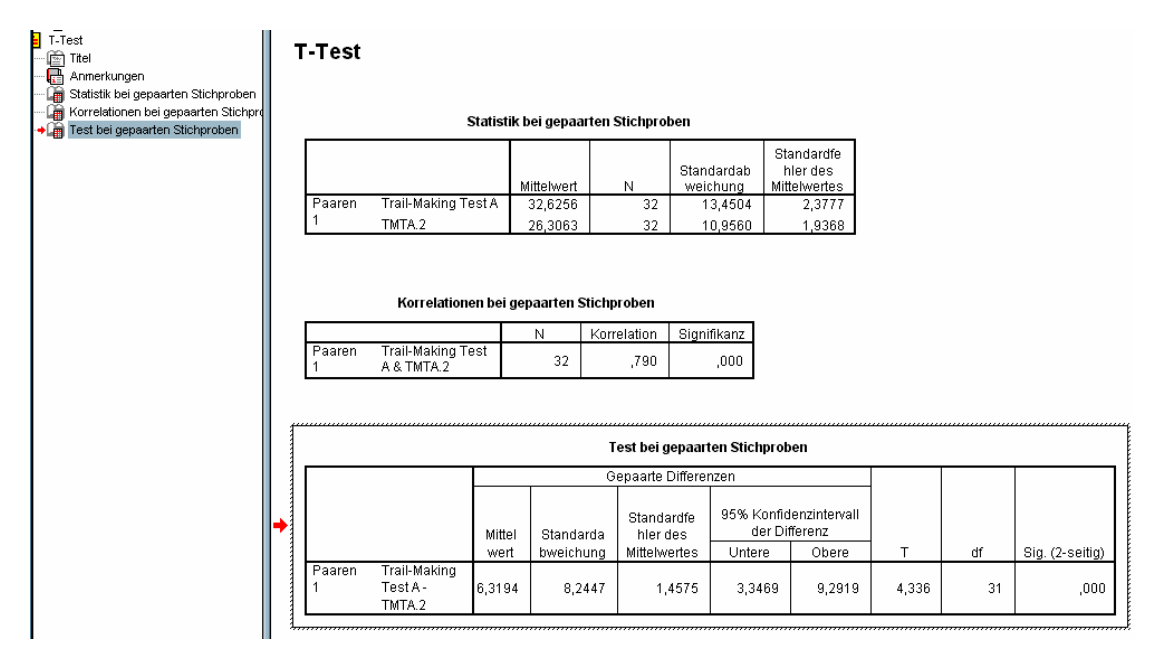

<u>Übung: Mittelwertsvergleiche bei 2 Gruppen</u>: Datei: <u>studium\_Deskriptive Statistiken.sav</u> <u>Aufgabe 1</u>: Studieren die männlichen Studenten im Mittel mehr oder weniger lang als die weiblichen Studenten? (Variablen: sex & semester) Aufgabe 2: Gibt es einen Unterschied in der durchschnittlichen psychischen Lage zwischen den

<u>Aufgabe 2</u>: Gibt es einen Unterschied in der durchschnittlichen psychischen Lage zwischen den Geschlechtern? (Variablen: sex & psyche)

#### 5.4.3 Varianzanalyse:

#### 5.4.3.1 einfaktorielle Varianzanalyse:

(Datei: Diplom-Martin\_Bsp diverse.sav)

Der einfachste Fall einer Varianzanalyse wäre, drei Gruppen bezüglich einer Variablen zu

vergleichen.

*univariate Varianzanalyse* = eine Variable

*einfaktorielle Varianzanalyse* = ein Faktor (= Gruppierungsvariable)

Pfad: Menüleiste: Analysieren Pulldown: Mittelwerte vergleichen Seitenpulldown:

einfaktorielle ANOVA (steht für: Analysis of Variance)

#### Eine Dialogbox taucht auf:

| Einfaktorielle ANOVA | Abhängige Variablen: | OK<br>Einfügen<br>Zurücksetzen<br>Abbrechen<br>Hilfe | Einfaktorielle ANOVA: Optionen         Statistik         Deskriptive Statistik         Deskriptive Statistik         Grest auf Homogenitäk der Varianzeri         Brown-Forsythe         Welch         Diagramm der Mittelwerte         Fehlende Werte         Fallausschluß Tegt für Test         Listenweiser Fallausschluß |
|----------------------|----------------------|------------------------------------------------------|----------------------------------------------------------------------------------------------------|
| Dabei kommt raus     | :                    |                                                      |                                                                                                    |
| Trail-Making Test A  | ONEWAY ANOV          | <b>/A</b>                                            | Hier zeigt sich, dass es<br>signifikante<br>Gruppenunterschiede gibt, al                                                                                                    |

|                       | Quadratsu<br>mme | df | Mittel der<br>Quadrate | F     | Signifikanz |       | welche Gruppen sich<br>voneinander unterschieden,<br>wird hier noch nicht sichtbar. |
|-----------------------|------------------|----|------------------------|-------|-------------|-------|-------------------------------------------------------------------------------------|
| Zwischen den Gruppen  | 2510,788         | 2  | 1255,394               | 7,546 | ,001        | · · · |                                                                                     |
| Innerhalb der Gruppen | 8318,394         | 50 | 166,368                |       |             |       |                                                                                     |
| Gesamt                | 10829,182        | 52 |                        |       |             | _     |                                                                                     |

In diesem Beispiel wird die Signifikanz deutlicher im Mittelwerte-Diagramm:

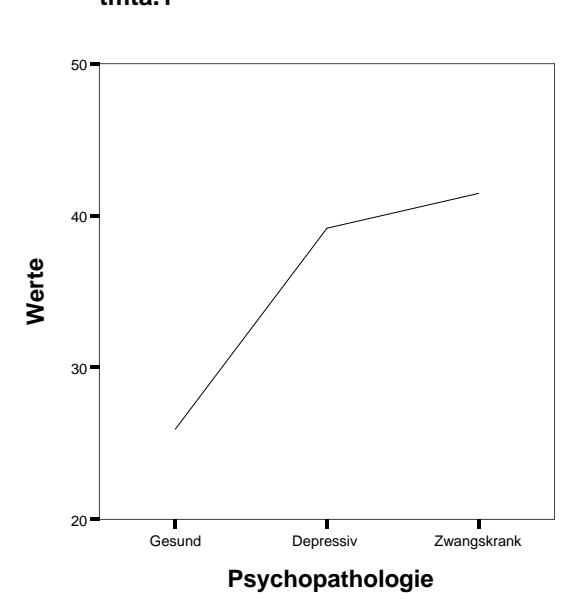

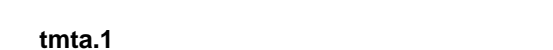

Welche der Mittelwerte sich unterscheiden, kann errechnet werden, wenn in der ersten Dialogbox der Button Post-Hoc... geklickt wird.

Dann erscheint folgende Dialogbox:

٦

## SoSe 2009

| Hier sind z.B. Bonferroni und Scheffé zu<br>finden. Scheffé ist der strengere Test.<br>Welcher benutzt wird, hängt entweder<br>vom individuellen Anspruch, der<br>Datenqualität oder z.B. von benutzten<br>Tests in Vergleichsstudien ab. | Einfaktorielle ANOVA: Post-Hoc-Mehrfachverglei Varianz-Gleichheit angenommen LSD S-N-K Øgonferroni Lukey Sidak Tukey-B Øgolak Duncan Ko | rgleiche                 |  |  |  |
|----------------------------------------------------------------------------------------------------|----------------------------------------------------------------------------------------------------|--------------------------|--|--|--|
| Das gewünschte Signifikanzniveau, auf dem getestet werden soll, ist hier direkt einzutragen.                                                                                                    | Q nach R-E-G-W Gabriel                                                                                                    | Test<br>● Zweiseitig     |  |  |  |
| Mit dem <i>Weiter-Button</i> geht's zurück zu der oben abgebildeten Dialogbox.                                                                                                    | Keine Varianz-Gleichheit angenommen<br>Tamhane-T2 Dunnett-T3<br>Signifikanzniveau: _05                                                  | Games-Howell Dunnett-C   |  |  |  |
|                                                                                                    |                                                                                                    | - Weiter Abbrechen Hilfe |  |  |  |

#### Dabei kommt raus:

Abhängige Variable: Trail-Making Test A

Г

#### Mehrfachvergleiche

|                  |                      |                      | Mittlere        |                |             | 95%-Konfid  | enzintervall |
|------------------|----------------------|----------------------|-----------------|----------------|-------------|-------------|--------------|
|                  | (I) Psychopathologie | (J) Psychopathologie | Differenz (I-J) | Standardfehler | Signifikanz | Untergrenze | Obergrenze   |
| Scheffé-Prozedur | Gesund               | Gesund               |                 |                |             |             |              |
|                  |                      | Depressiv            | -13,21552*      | 4,36222        | ,015        | -24,2211    | -2,2099      |
|                  |                      | Zwangskrank          | -15,51667*      | 4,29946        | ,003        | -26,3639    | -4,6694      |
|                  | Depressiv            | Gesund               | 13,21552*       | 4,36222        | ,015        | 2,2099      | 24,2211      |
|                  |                      | Depressiv            |                 |                |             |             |              |
|                  |                      | Zwangskrank          | -2,30114        | 4,36222        | ,870        | -13,3068    | 8,7045       |
|                  | Zwangskrank          | Gesund               | 15,51667*       | 4,29946        | ,003        | 4,6694      | 26,3639      |
|                  |                      | Depressiv            | 2,30114         | 4,36222        | ,870        | -8,7045     | 13,3068      |
|                  |                      | Zwangskrank          |                 |                |             |             |              |
| Bonferroni       | Gesund               | Gesund               |                 |                |             |             |              |
|                  |                      | Depressiv            | -13,21552*      | 4,36222        | ,012        | -24,0216    | -2,4094      |
|                  |                      | Zwangskrank          | -15,51667*      | 4,29946        | ,002        | -26,1673    | -4,8661      |
|                  | Depressiv            | Gesund               | 13,21552*       | 4,36222        | ,012        | 2,4094      | 24,0216      |
|                  |                      | Depressiv            |                 |                |             |             |              |
|                  |                      | Zwangskrank          | -2,30114        | 4,36222        | 1,000       | -13,1072    | 8,5050       |
|                  | Zwangskrank          | Gesund               | 15,51667*       | 4,29946        | ,002        | 4,8661      | 26,1673      |
|                  |                      | Depressiv            | 2,30114         | 4,36222        | 1,000       | -8,5050     | 13,1072      |
|                  |                      | Zwangskrank          |                 |                |             |             |              |

\* Die Differenz der Mittelwerte ist auf dem Niveau .05 signifikant.

#### Trail-Making Test A

|                                 |                  |    | ι | Untergruppe für Alpha =<br>.05. |         |  |
|---------------------------------|------------------|----|---|---------------------------------|---------|--|
|                                 | Psychopathologie | Ν  |   | 1                               | 2       |  |
| Scheffé-Prozedur <sup>a,b</sup> | Gesund           | 18 | 8 | 25,9639                         |         |  |
|                                 | Depressiv        | 17 | 7 |                                 | 39,1794 |  |
|                                 | Zwangskrank      | 18 | В |                                 | 41,4806 |  |
|                                 | Signifikanz      |    |   | 1,000                           | ,869    |  |

Die Mittelwerte für die in homogenen Untergruppen befindlichen Gruppen werden angezeigt.

a. Verwendet ein harmonisches Mittel für Stichprobengröße = 17,654.

 b. Die Gruppengrößen sind nicht identisch. Es wird das harmonische Mittel der Gruppengrößen verwendet. Fehlerniveaus des Typs I sind nicht garantiert.

3. g \_ Geschlecht

## 5.4.3.2 mehrfaktorielle Varianzanalyse:

(Datei: Diplom-Martin\_Bsp diverse.sav)

#### Allgemeines Lineares Modell (ALM):

Eine komplexere Varianzanalyse kann nur mit dem Modul ALM gerechnet werden, das eine alternative Rechenmethode darstellt. Wie immer bei solchen Veränderungen gibt es auch hier Vor- und Nachteile.

Pfad: Menüleiste: Analysieren Pulldown: Allgemeines lineares Modell

Seitenpulldown: Univariat... × ontale Achse: Weiter ▶ diag\_m diag\_m Und eine neue Dialogbox erscheint: Abbrechen Hilfe 🔲 Univariat x ► Abhängige Variable: 🔗 Lebensalter in Jahren Modell  $\rightarrow$ 🖋 Trail-Making Test A [tr 🗾 höchster Schulabschlu Diagramme Hinzufügen Kontraste ళ Trail-Making Test B [tr Feste Faktoren: 🔗 tmta.2 Psychopathologie (▲ Geschlecht [sex] Diagramme... 🔗 tmtb.2 Post Hoc. Zufallsfaktoren: Speichern x Optionen. Weiter diag\_m Kovariaten: Abbre ► Hilfe LSD Bore WLS-Gewichtung - **F** ⊾ I GT2 nach F Hilfe 0K Einfügen Zurücksetzen Dunnett-T3 Games-Howell Dunnett-C Univariat: Ontir × Geschätzte Randmittel Faktoren und Faktoren-Wechselwirkungen: Mittelwerte anzeigen für (INSGESAMT) diag\_m\*sex diag\_m  $\rightarrow$ Dieses Feld wird erst aktiv, nachdem eine Variable für den Haupteffekte vergleicher Post-Hoc-Test ausgewählt LSD (kein) wurde. Anzeigen Deskriptive Statistik ☑ Homogenitätstests Schätzer der Effektgröße Diagramm: Streubreite vs. mittleres Niveau Residuen-Diagramm Beobachtete Schärfe Hier verbirgt sich die Parameterschätzer Fehlende Anpassung Effektstärke und auch der 🔲 Allgemeine schätzbare Funktion Matrix Kontrastkoeffizienten Homogenitätstest... Signifikanzniveau: 0.05 Konfidenzintervalle von 95% Weiter Abbrechen Hilfe

#### Was dabei so rumkommt...

#### Zwischensubjektfaktoren

|                  |   | Wertelabel      | Ν  |
|------------------|---|-----------------|----|
| Psychopathologie | 1 | Gesund          | 18 |
|                  | 2 | Depressiv       | 17 |
|                  | 3 | Zwangskr<br>ank | 18 |
| Geschlecht       | 1 | männlich        | 21 |
|                  | 2 | weiblich        | 32 |

#### Levene-Test auf Gleichheit der Fehlervarianzen

| Abhängige | Variable: | Trail-l | Making Te | st A |             |
|-----------|-----------|---------|-----------|------|-------------|
| F         | df1       |         | df2       | S    | Signifikanz |
| 1,091     |           | 5       | 4         | 7    | ,378        |

Prüft die Nullhypothese, daß die Fehlervarianz der abhängigen Variablen über Gruppen hinweg gleich ist. a. Design: Konstanter Term+diag\_m+sex+diag\_m \* sex

#### Tests der Zwischensubjekteffekte

| Abhängige Variable: Trail-Making Test A |             |    |                        |         |             |                           |  |  |  |
|-----------------------------------------|-------------|----|------------------------|---------|-------------|---------------------------|--|--|--|
| Quelle                                  | Quadratsumm | df | Mittel der<br>Quadrate | F       | Signifikanz | Partielles<br>Eta-Quadrat |  |  |  |
| Korrigiortos Modell                     | 2964 5628   | 5  | 572 012                | 2 201   | 011         | 265                       |  |  |  |
| Kongienes wouen                         | 2004,302    | 5  | 572,912                | 3,301   | ,011        | ,205                      |  |  |  |
| Konstanter Term                         | 61226,096   | 1  | 61226,096              | 361,301 | ,000        | ,885                      |  |  |  |
| diag_m                                  | 2201,382    | 2  | 1100,691               | 6,495   | ,003        | ,217                      |  |  |  |
| sex                                     | 326,635     | 1  | 326,635                | 1,928   | ,172        | ,039                      |  |  |  |
| diag_m * sex                            | 32,785      | 2  | 16,393                 | ,097    | ,908        | ,004                      |  |  |  |
| Fehler                                  | 7964,620    | 47 | 169,460                |         |             |                           |  |  |  |
| Gesamt                                  | 77519,522   | 53 |                        |         |             |                           |  |  |  |
| Korrigierte<br>Gesamtvariation          | 10829,182   | 52 |                        |         |             |                           |  |  |  |

a. R-Quadrat = ,265 (korrigiertes R-Quadrat = ,186)

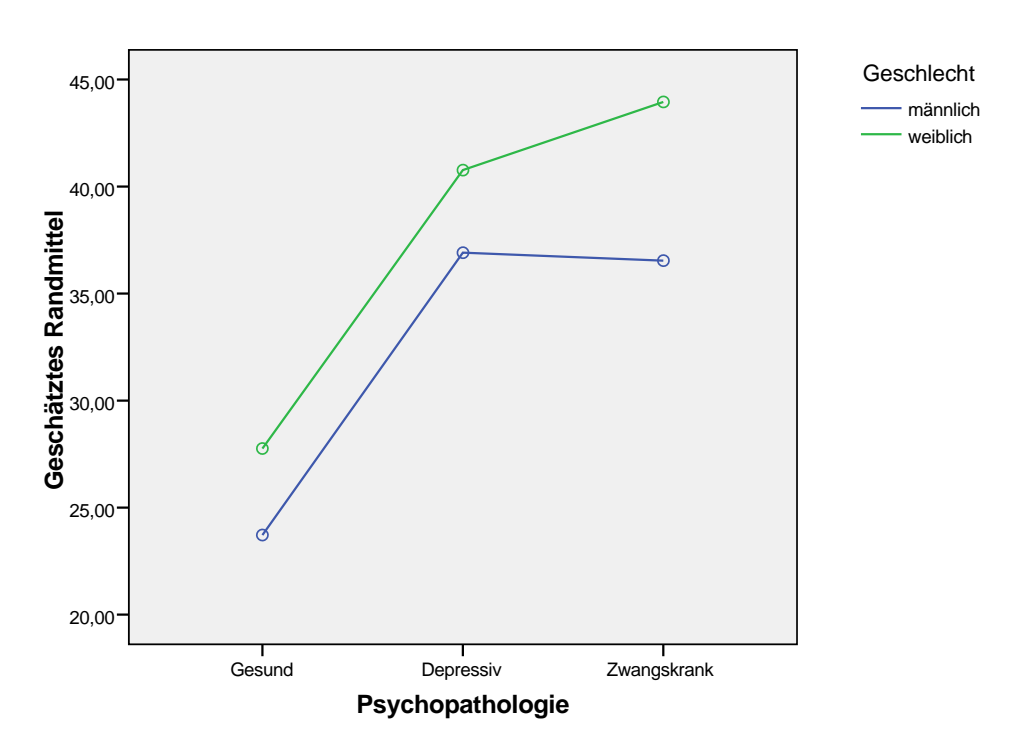

#### Geschätztes Randmittel von Trail-Making Test A

#### 5.4.3.3 Varianzanalyse mit Messwiederholung:

(Datei: Lebensqualität\_Bsp Messwiederholung.sav)

Ein einfaches Beispiel einer Varianzanalyse mit Messwiederholung wäre, eine Gruppe über

#### mehrere Messungen zu

betrachten.

Pfad: Menüleiste: Analysieren Pulldown: Allgemeines lineares Modell

Seitenpulldown: Messwiederholung... Eine Dialogbox taucht auf:

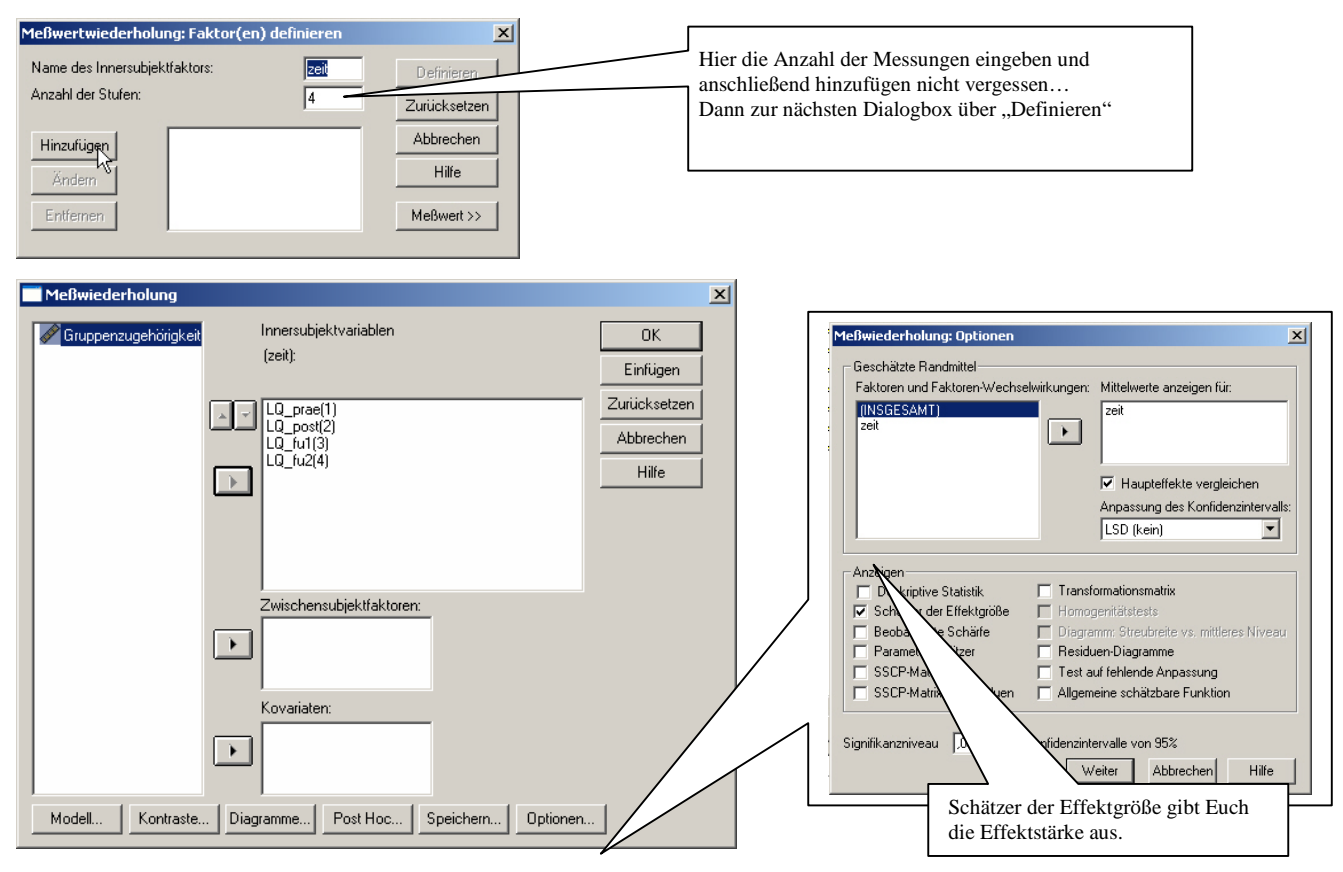

Das Ergebnis...

#### Mauchly-Test auf Sphärizität

Maß: MASS\_1

|                    |           |               |    |             | Epsilon   |             |             |
|--------------------|-----------|---------------|----|-------------|-----------|-------------|-------------|
|                    |           | Approximierte |    |             | Greenhous |             |             |
| Innersubjekteffekt | Mauchly-W | s Chi-Quadrat | df | Signifikanz | e-Geisser | Huynh-Feldt | Untergrenze |
| ZEIT               | ,847      | 7,582         | 5  | ,181        | ,906      | ,967        | ,333        |

#### Multivariate Tests

| Effekt |                                             | Wort | F     | Hypothese df | Febler df | Signifikanz  | Partielles<br>Eta-Quadrat |
|--------|---------------------------------------------|------|-------|--------------|-----------|--------------|---------------------------|
| ZEIT   |                                             | WOIt |       |              |           | Olgrinikariz |                           |
| ZEII   | Pillai-Spur                                 | ,312 | 6,806 | 3,000        | 45,000    | ,001         | ,312                      |
|        | Wilks-Lambda                                | ,688 | 6,806 | 3,000        | 45,000    | ,001         | ,312                      |
|        | Hotelling-Spur                              | ,454 | 6,806 | 3,000        | 45,000    | ,001         | ,312                      |
|        | Größte charakteristische<br>Wurzel nach Roy | ,454 | 6,806 | 3,000        | 45,000    | ,00          | ,312                      |

Höhe der Signifikanz des Faktors Zeit und Größe des Effekts (ebenso wichtig wie eine Signifikanz!).

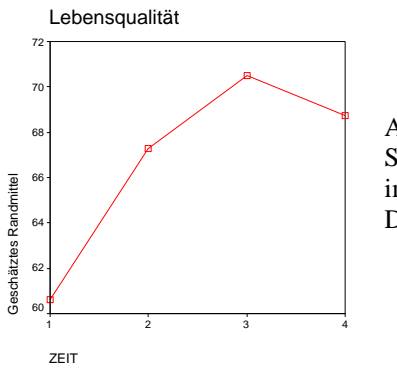

Auch hier wird die Signifikanz deutlicher im Mittelwerte-Diagramm

| Maß: MASS_1 |            |           |                        |            |  |  |  |
|-------------|------------|-----------|------------------------|------------|--|--|--|
|             |            | Standardf | 95% Konfidenzintervall |            |  |  |  |
| ZEIT        | Mittelwert | ehler     | Untergrenze            | Obergrenze |  |  |  |
| 1           | 60,612     | 2,135     | 56,317                 | 64,907     |  |  |  |
| 2           | 67,261     | 2,180     | 62,875                 | 71,647     |  |  |  |
| 3           | 70,486     | 1,720     | 67,025                 | 73,947     |  |  |  |
| 4           | 68.755     | 1.903     | 64.927                 | 72.582     |  |  |  |

Schätzungen

Oder ein weiteres Beispiel einer mehrfaktoriellen Varianzanalyse: Messwiederholung mit zwei Gruppen. Prä-Post-Messung bei einer Interventions- und einer Kontrollgruppe. Pfad: Menüleiste: Analysieren Pulldown: Allgemeines lineares Modell Seitenpulldown: Messwiederholung... Die gleiche Dialogbox taucht auf:

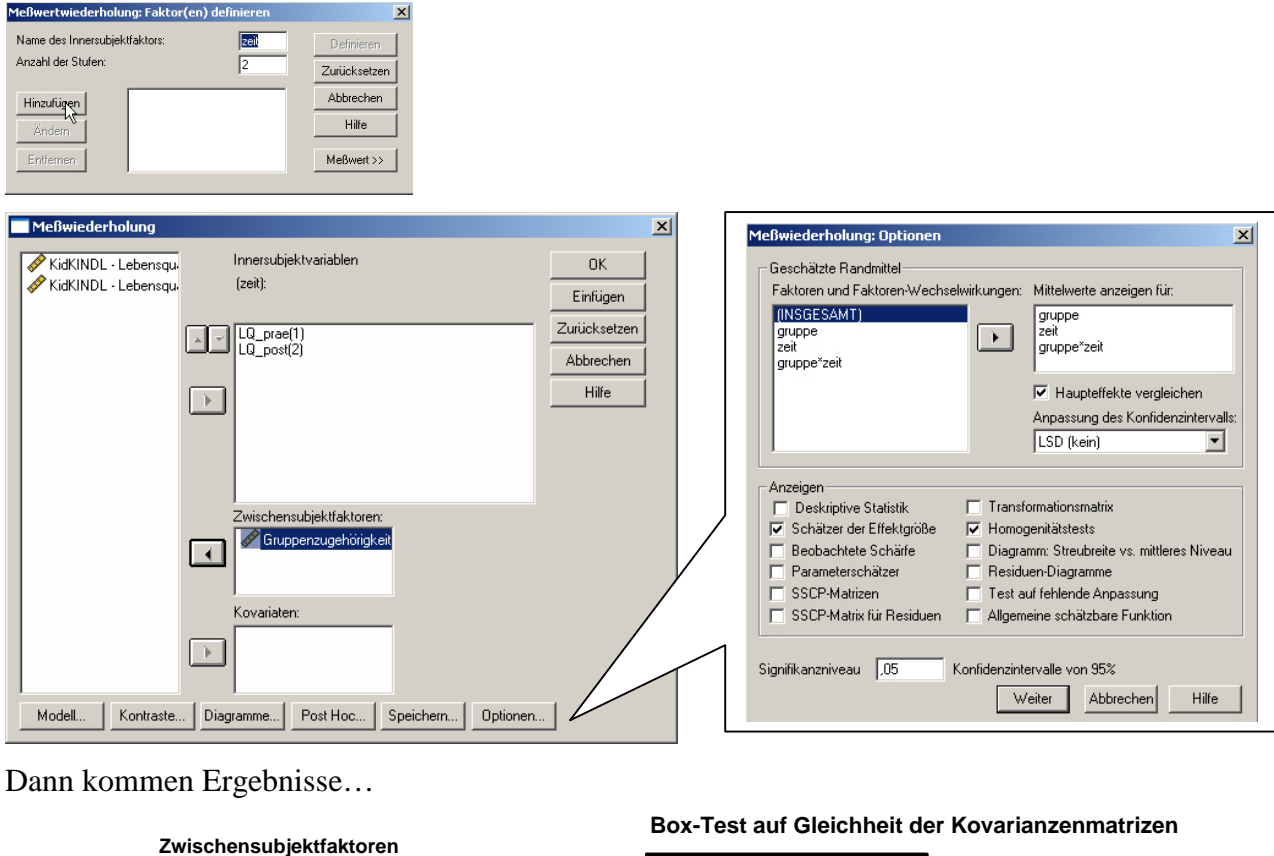

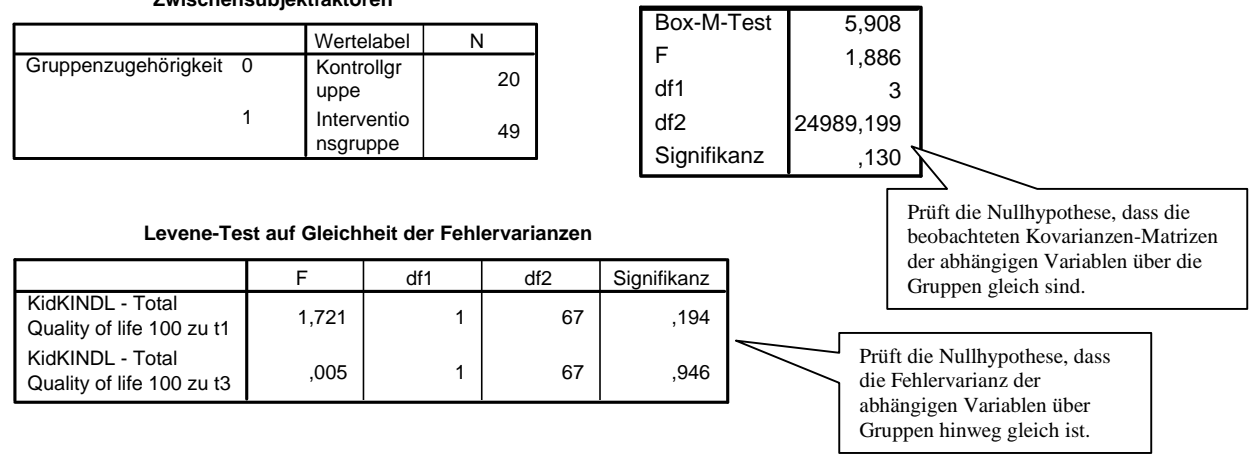

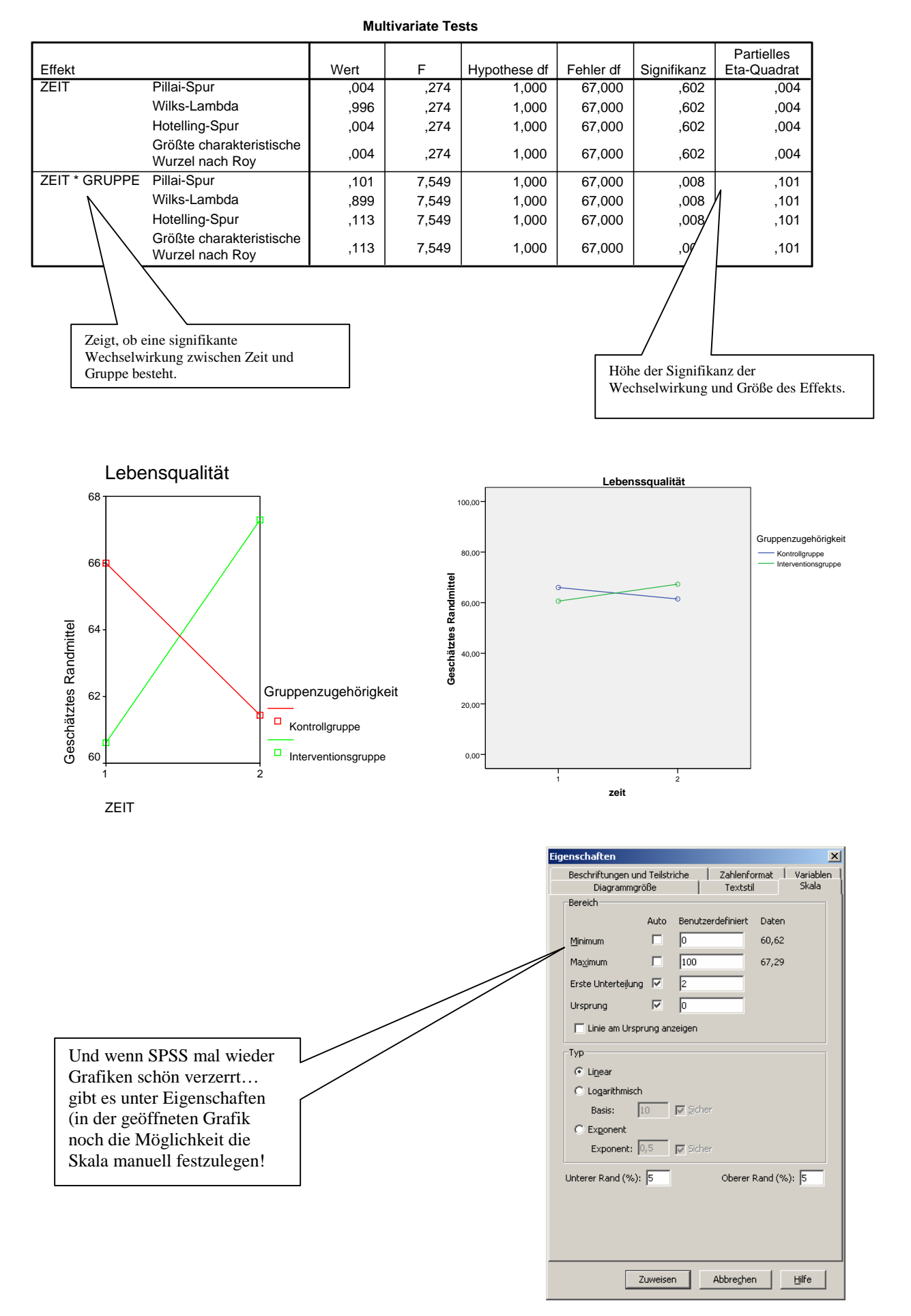

#### 5.5 Faktorenanalyse:

(Datei: Diplom-Martin\_Bsp Faktorenanalyse.sav)

Pfad: Menüleiste: Analysieren Pulldown: Dimensionsreduktion Seitenpulldown: Faktorenanalyse... Und wieder eine Dialogbox:

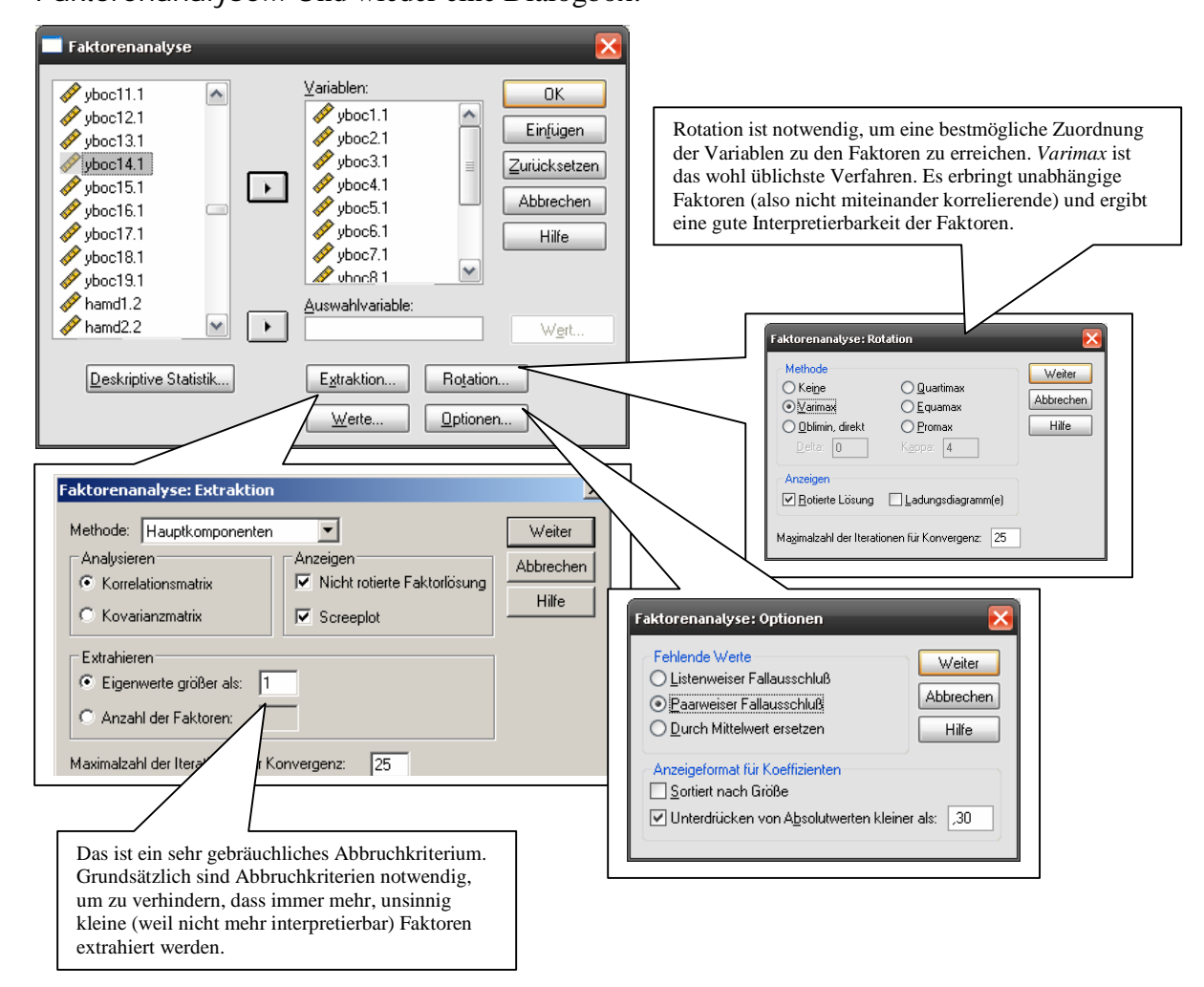

#### Und dabei kommt raus:

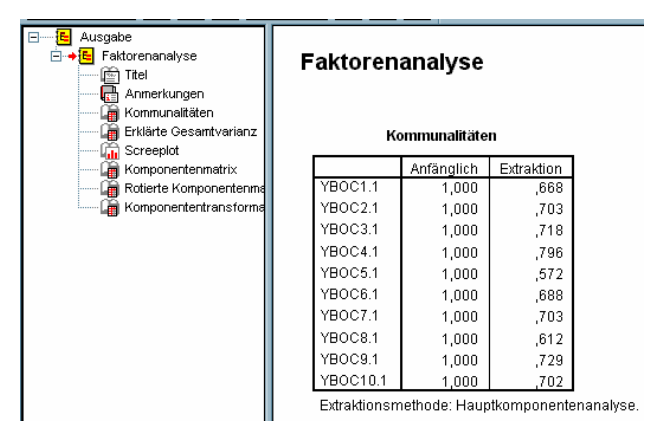

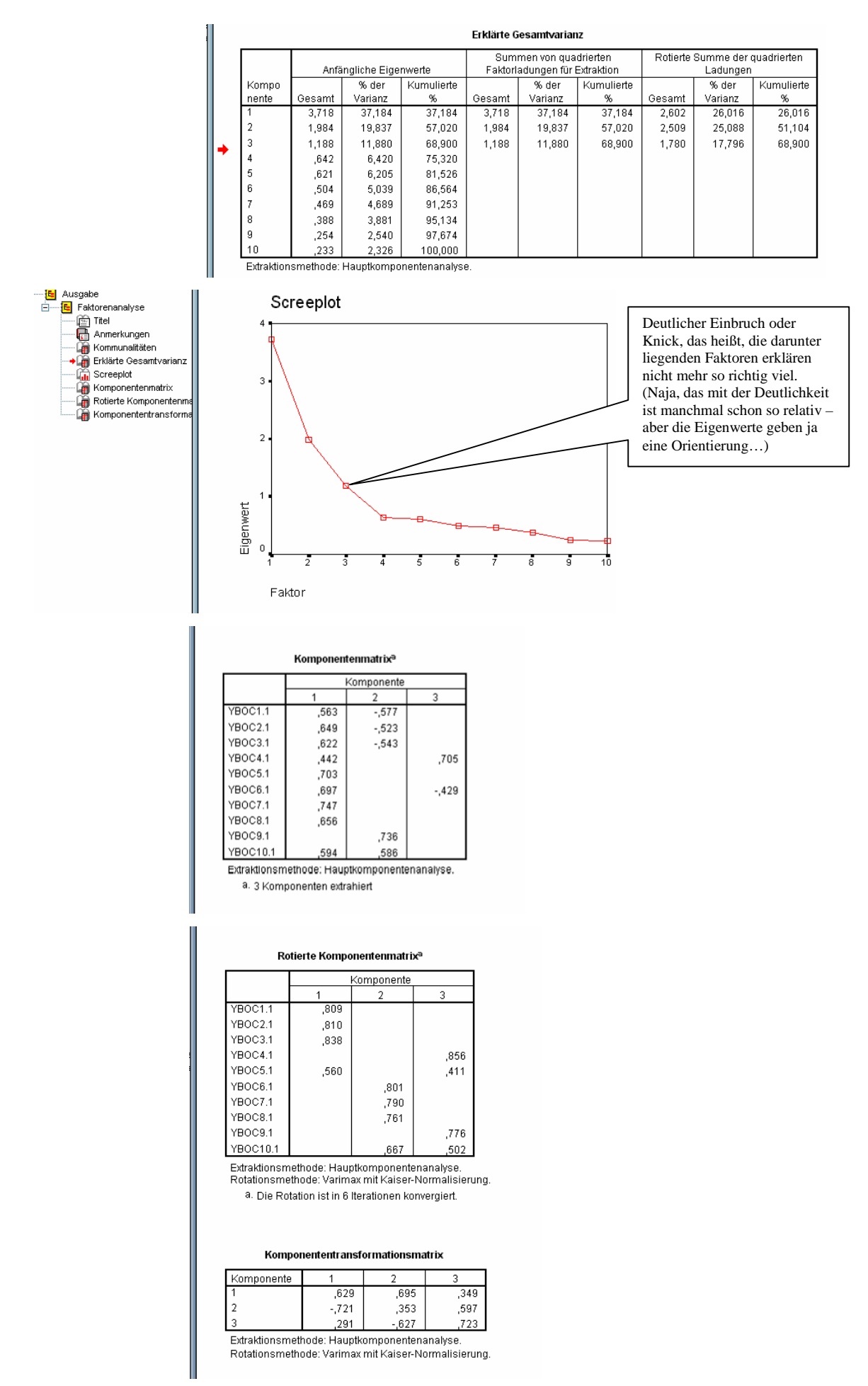

Übung: Faktorenanalyse: Datei: ausland\_Übung Faktorenanalyse.sav

Ausgangspunkt:

Ein Fragebogen wurde an der Universität Marburg zu Einstellungen gegenüber Ausländern entwickelt und in zwei metallverarbeitenden Betrieben ausgegeben.

Der Fragebogen besteht aus 15 Items, die auf einer Skala von 1 (völlige Ablehnung) bis 7 (völlige Zustimmung) beantwortet werden müssen.

<u>Frage</u>: Lassen sich übergeordnete Faktoren bestimmen, die die Items des Fragebogens bündeln und charakterisieren?

- 1. Die Integration der Ausländer muss verbessert werden.
- 2. Das Flüchtlingselend muss gelindert werden.
- 3. Deutsches Geld sollte für deutsche Belange ausgegeben werden.
- 4. Deutschland ist nicht das Sozialamt der Welt.
- 5. Ein gutes Miteinander ist anzustreben.
- 6. Das Asylrecht ist einzuschränken.
- 7. Die Deutschen werden zur Minderheit.
- 8. Das Asylrecht ist europaweit zu schützen.
- 9. Die Ausländerfeindlichkeit schadet der deutschen Wirtschaft.
- 10. Wohnraum sollte zuerst für Deutsche geschaffen werden.
- 11. Wir sind auch Ausländer, fast überall.
- 12. Multikulturell bedeutet multikriminell.
- 13. Das Boot ist voll.
- 14. Ausländer raus.
- 15. Ausländerintegration ist Völkermord.

#### 6. Grafiken:

(Datei: Diplom-Martin\_Bsp diverse.sav)

Machen sich in jeder Arbeit gut, weil gute Visualisierung eben so anschaulich ist. SPSS kann hierbei richtig viel, allerdings sprengt das den Rahmen sowohl dieses Skriptes als auch des Seminars. Deshalb hier nur ein kleiner Einstieg. Alles was möglich ist, muss selbst herausgefunden werden (oder auch nicht), hier soll nur Interesse an den Möglichkeiten und dem Spiel mit Grafiken geweckt werden. Natürlich gilt für Grafiken wie auch für Tabellen u.ä. in wissenschaftlichen Arbeiten: Weniger kann manchmal mehr sein.

Mit SPSS 15 wurde eine neue Funktion zum Erstellen von Grafiken eingeführt. Die alten Funktionen (Interaktiv und Veraltete Dialogfelder) lassen wir hier außer Acht. Um diese Funktion nutzen zu können, müssen in den Variableneigenschaften der verwendeten Variablen sowohl das Messniveau als auch die Wertelabels vollständig angegeben sein.

Der Menüpunkt findet sich unter: Menüleiste: Grafiken Diagrammerstellung:

Hier das Beispiel eines Kreisdiagramms:

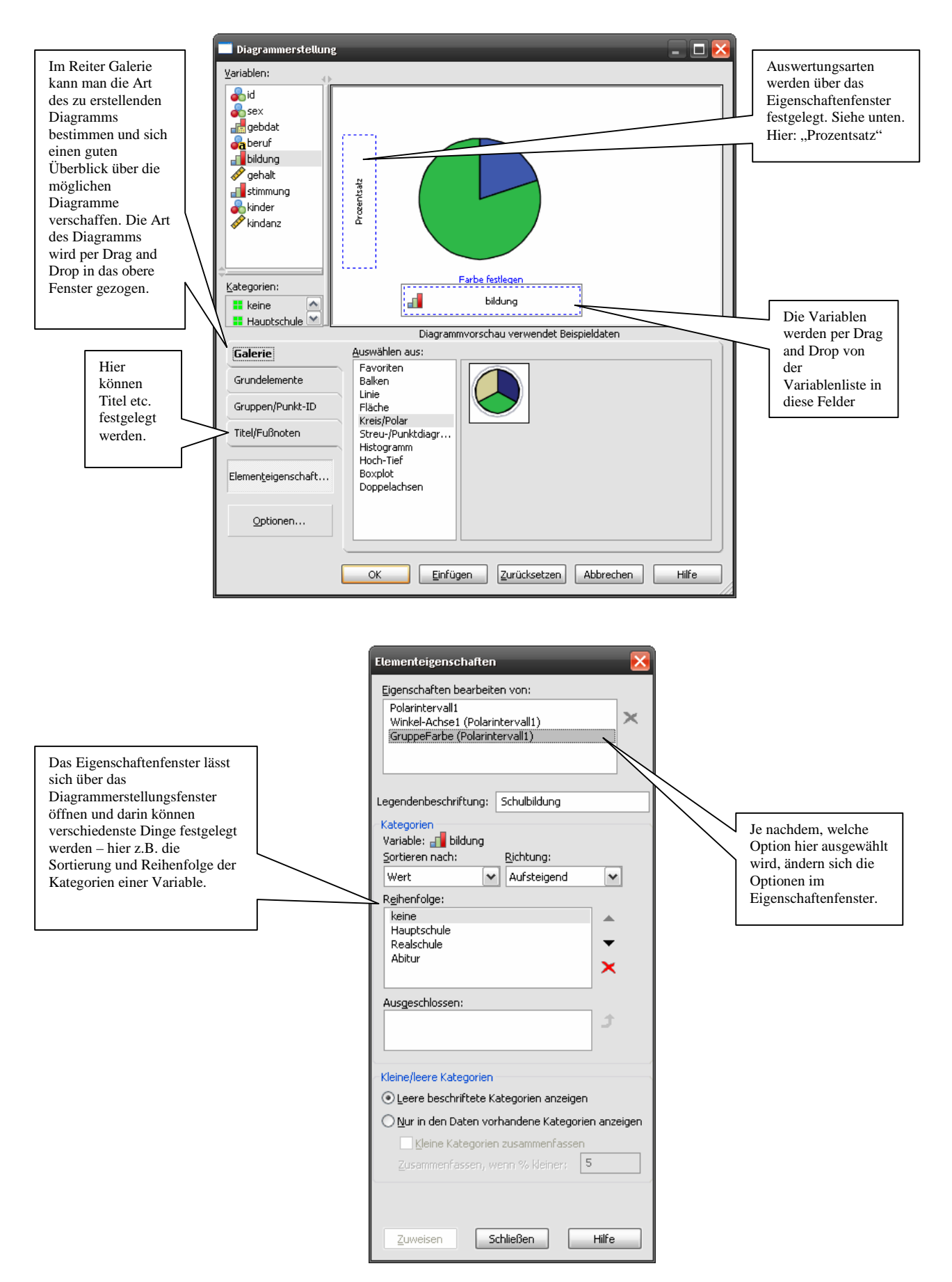

Hat man so zunächst ein Diagramm erstellt, erscheint es im Ausgabe-Viewer und lässt sich durch Doppelklick auf die Grafik weiter bearbeiten.

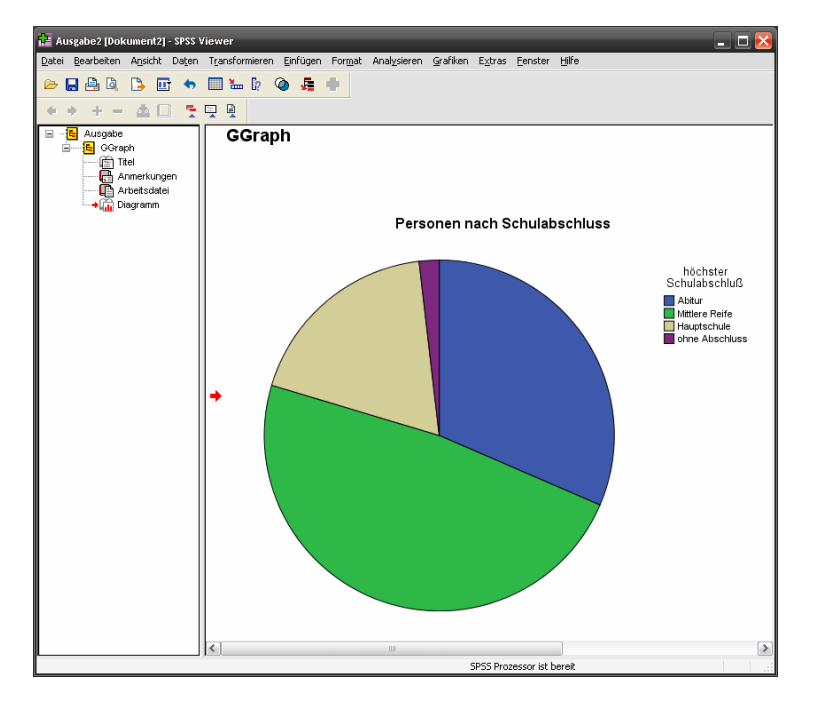

Mit einem Doppelklick auf die Grafik landet man im Diagramm-Editor. Hier hat man in den Menüs eine Fülle von Formatierungsmöglichkeiten. Je nachdem, welches Element der Grafik man per Mausklick markiert, hat man im separaten Fenster Eigenschaften neue Optionen.

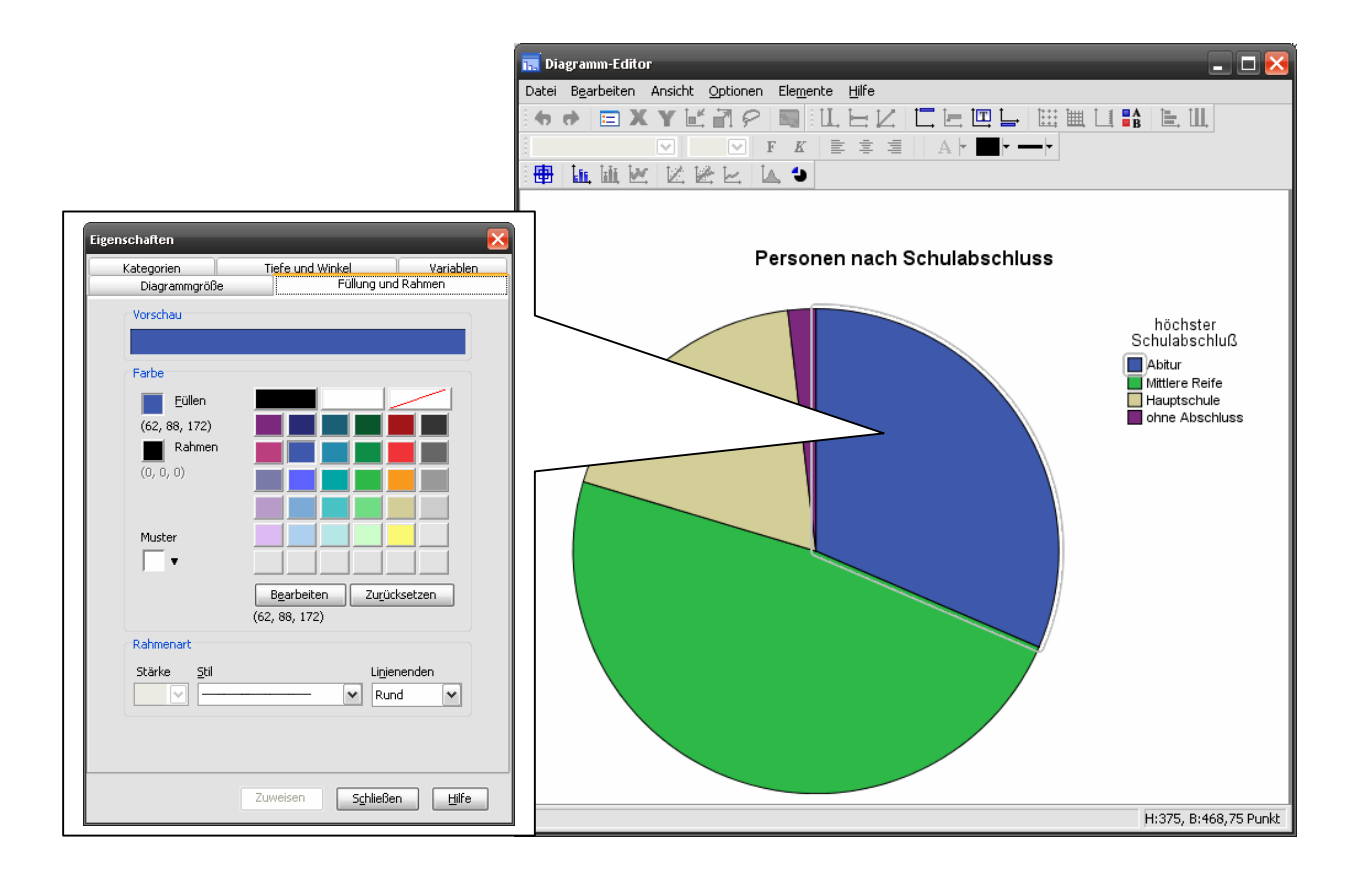

### 7. Syntax:

Mit der Syntax können (unter anderem) die Berechnungsformeln für alle Variablen gespeichert werden (wie eine Anleitung für SPSS zur Berechnung) und jederzeit problemlos neu ausgeführt werden. So könnten die VersuchsleiterInnen Ihre Daten z.B. zuerst mit 50 Probanden durchrechnen, dann mit 70, mit 100, 150 und zuletzt mit 200 (oder wie vielen auch immer) - mit unvergleichlich weniger Aufwand, als wenn alle Berechnungen jedes Mal neu über die Menüleiste angestellt würden.

Zuerst muss dem Computer also erstmal gesagt werden, was und wie gerechnet werden soll. Ein Beispiel: Pfad: Menüleiste: Transformieren Pulldown: Berechnen... Und eine Dialogbox erscheint:

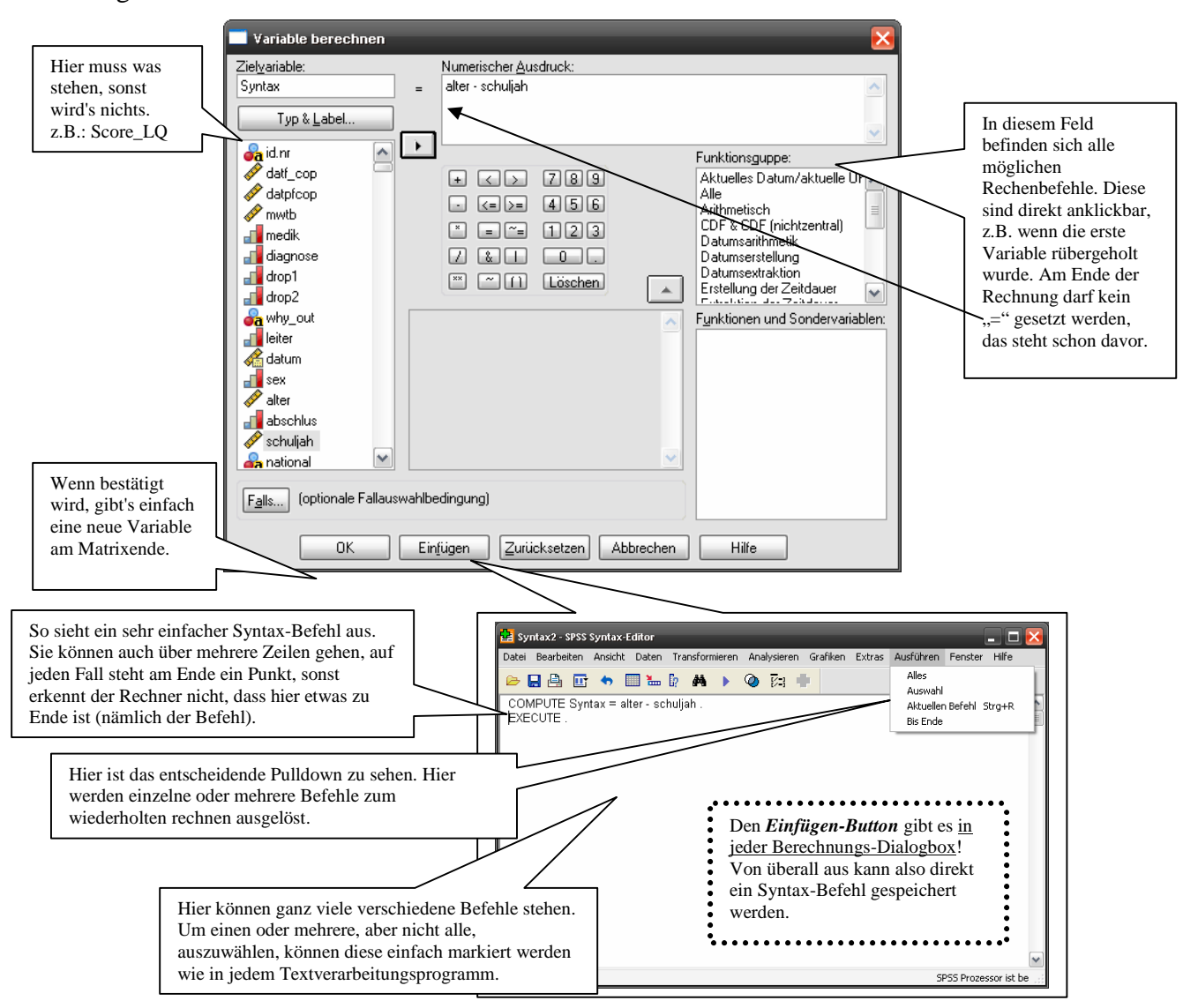

Grundsätzlich können Syntax-Befehle auch selbst geschrieben werden, allerdings darf dann kein Detail falsch getippt sein, was es ziemlich aufwendig machen kann, selbst wenn der Befehl an sich klar ist. (Es kann aber in manchen Fällen auch sehr viel zeitsparender sein, am Besten, man findet mit der Zeit seine eigene Präferenz.)

Um einen Tippfehler zu finden, sollte die Syntax sehr klar für die anwendende Person sein, deshalb ist der Weg über den Rechner wohl für viele Leute der Weg der Wahl. Und dieser Weg geht von **jeder** Berechnungs-Dialogbox aus. Häufig wird der *Einfügen-Button* erst nachdem eine komplette Rechnung eingetragen wurde aktiv. Sollte erst, nachdem bereits der *OK-Button* betätigt wurde, bemerkt werden, dass doch eigentlich der ganze Kram noch in die Syntax sollte, macht das nichts. Solange das Programm nicht neu gestartet wurde oder Eingaben in Dialogboxen verändert wurden, bleibt der Inhalt bestehen. Also einfach noch mal rein und nun über den *Einfügen-Button* alles in die Syntax schicken.

Schön ist die Möglichkeit, einzelne Abschnitte einer Syntax zu kommentieren. Beginnt man eine Zeile mit \* und endet mit . so weiß SPSS, dass alle Zeichen dazwischen für das Programm respektive als Rechenoperationen irrelevant sind.

Beispiel einer kleinen einfachen Syntax für die Berechnung eines Scores für Lebensqualität:

```
***Syntax zur Berechnung meiner Diplomarbeit.
*Umkodierung der Items.
recode
var1 var3 (1=5) (2=4) (3=3) (4=2) (5=1) INTO x_var1 x_var3.
var labels var1 'umkodierte Variable 1'.
var labels var3 'umkodierte Variable 3'.
exe.
*Berechnung des Gesamtscores für Lebensqualität.
compute score_lq = SUM(x_var1,var2,x_var3,var4).
var labels score_lq 'Gesamtscore Lebensqualität'.
exe.
*Berechnung eines Mittelwertes .
*Berechnung des Mittelwertes nur mit mindestens 3 items .
compute mean_lq = MEAN.3(x_var1,var2,x_var3,var4).
exe.
```

Bestimmte spezielle Probleme lassen sich ohne den Einsatz der Syntax mit SPSS eigentlich gar nicht lösen. Im Regelfall wird man sie im aber im Studium nicht brauchen. Wer sich einarbeiten möchte sei neben dem SPSS-eigenen Syntax Guide und den vorne angegebenen Büchern noch auf das Buch von Schubö, W; Uehlinger, H.-M.; Perleth, Ch.; Schröger & E.; Sierwald, W. (SPSS Handbuch der Programmversionen 4.0 und SPSS-X 3.0.; Fischer, 1991) verwiesen. Die letzten Geheimnisse dazu werden auf der Website von Raynald Levesque gelüftet: http://www.spsstools.net/